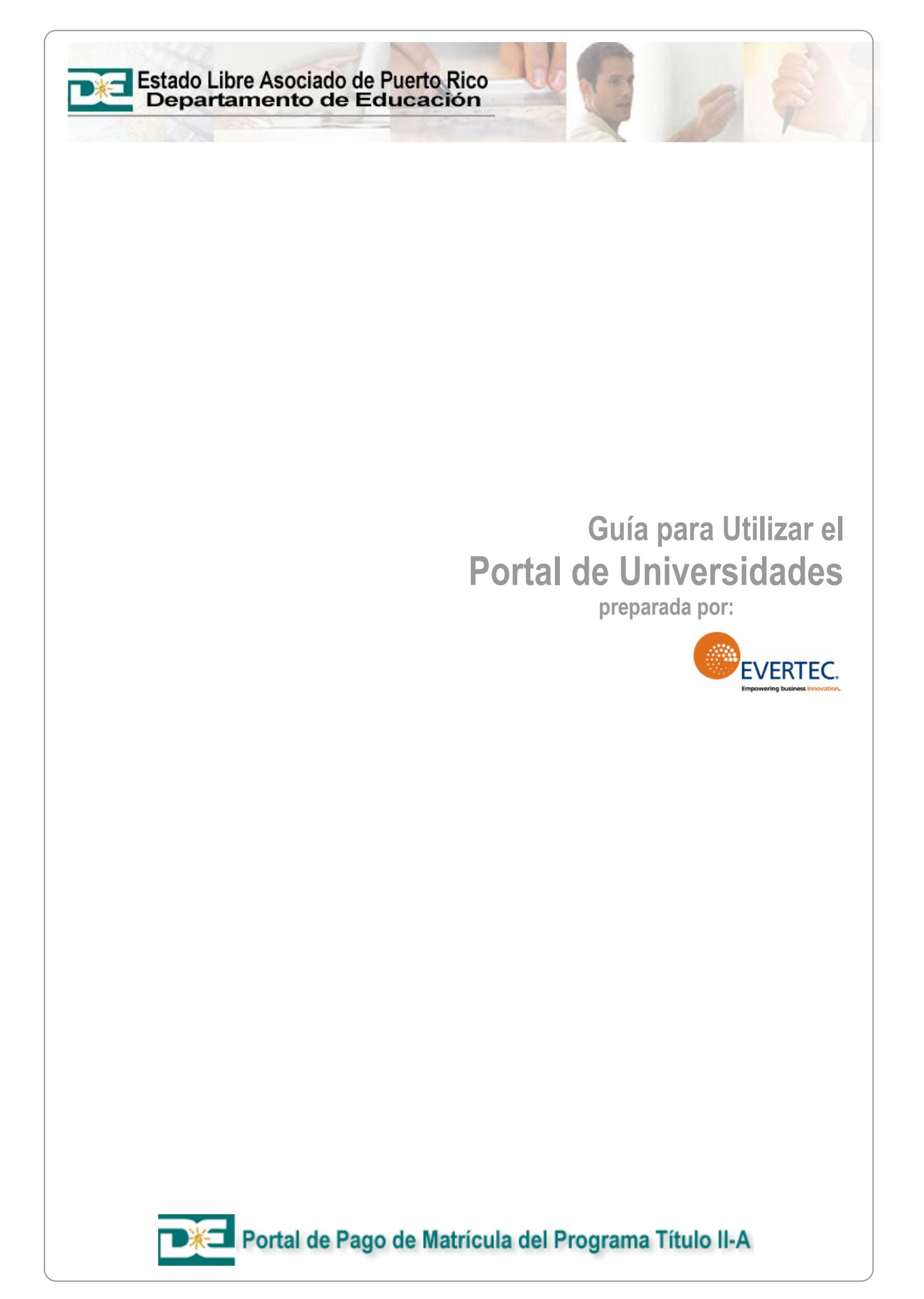

# Historial de Revisiones

| Fecha       | Versión | Descripción                                                                                                    | Autor                                 |  |
|-------------|---------|----------------------------------------------------------------------------------------------------|---------------------------------------|--|
| 13-Nov-2008 | 1.0     | Creación del documento.                                                                                                    | Imaging Group,<br>EVERTEC, Inc.       |  |
| 18-Nov-2009 | 2.0     | Modificar forma de desplegar las imágenes<br>para que las mismas sean más legibles.<br>Añadir opciones para el rol <i>Catálogo</i> .                                                                                                    | Imaging Group,<br>EVERTEC, Inc.       |  |
| 24-Feb-2009 | 2.0     | Revisión del documento.                                                                                                    | External Consulting,<br>EVERTEC, Inc. |  |
| 27-Abr-2009 | 2.1     | Añadir opción <i>Consulta de Cursos y Calendario</i> .                                                                                                    | Imaging Group,<br>EVERTEC, Inc.       |  |
| 30-Abr-2009 | 2.1     | Revisión y ajustes.                                                                                                    | External Consulting,<br>EVERTEC, Inc. |  |
| 02-Jun-2009 | 2.2     | Incluir opciones para el nuevo rol Notas.                                                                                                    | Imaging Group,<br>EVERTEC, Inc.       |  |
| 03-Jun-2009 | 2.2     | Revisión y ajustes.                                                                                                    | External Consulting,<br>EVERTEC, Inc. |  |
| 21-Feb-2011 | 3.0     | Se añadió a la sección de Facturación un<br>ejemplo de factura con el número de<br>Obligación de Fondos.                                                                                                    | External Consulting,<br>EVERTEC, Inc. |  |
| 29-Abr-2011 | 3.1     | Se realizaron los siguientes cambios:<br>Creación del proceso Carga de Costo de<br>Cursos, Mejoras a las Consultas de la<br>Información de Cursos y Facturas<br>Registradas por las Universidades y añadir<br>al proceso Registar Factura la opción para<br>realizar un ajuste al importe de la Factura. | External Consulting,<br>EVERTEC, Inc. |  |
| 23-Feb-2012 | 4.0     | Al momento de registrar una factura en la pantalla Consulta de Matrículas Ingresadas, el Sistema realizará una comparación entre la fecha de proceso y la fecha indicada en la Tabla Períodos de Solicitud.                                                                                              | External Consulting,<br>EVERTEC, Inc. |  |

# Tabla de Contenido

| Introducción                                | 1     |
|---------------------------------------------|-------|
| Propósito del Portal                        | 1     |
| Vista General del Proceso                   | 1     |
| Requisitos                                  | 2     |
| Acrónimos y/o Definiciones                  | 2     |
| Descripcion de la Pagina Principal          | 3<br> |
| Estatus                                     |       |
| Autorizaciones                              | 4     |
| Cursos                                      | 5     |
| Facturas                                    | 5     |
| ¿Cómo Acceder el Sistema?                   | 6     |
| Inicio                                      | 9     |
| Descripción del Programa                    | 9     |
| Seleccione Rol                              | 9     |
| Matriculación                               | 11    |
| Introducción                                | 11    |
| Registro de Matrículas                      |       |
| Consulta de Autorizaciones                  | 15    |
| Facturación                                 | 16    |
| Introducción                                |       |
| Consulta de Matrículas Ingresadas           | 16    |
| Consulta de Matrículas Listas para Facturar | 17    |
| Registrar Factura                           | 18    |
| Cursos                                      | 20    |
| Introducción                                |       |
| Actualización del Catálogo de Cursos        | 20    |
| Carga de Costo de Cursos                    |       |
| Actualización del Calendario de Cursos      |       |
| Consulta de Cursos y Calendario             | 20    |
| Notas                                       | 26    |
| Introducción                                |       |
| Calificar Cursos                            |       |
| Importar Calificaciones                     | 28    |
| Funciones Adicionales del Portal            | 31    |
| Matriculación                               |       |
| Revertir Matrícula                          |       |
| Cancelar Curso                              |       |
| Facturacion                                 |       |

# Tabla de Contenido (cont.)

## Funciones Adicionales del Portal (cont.)

| Consulta de Matrículas Facturadas             |    |
|-----------------------------------------------|----|
| Anular una Factura                            |    |
| Consulta de Matrículas Conciliadas por la OAF |    |
| Retener Curso                                 |    |
| Habilitar Matrículas Retenidas                |    |
| Informes                                      | 42 |
| Introducción                                  |    |
| ¿Cómo Generar Informes?                       | 43 |
| Maneio de Situaciones Encontradas             | 45 |

# Manejo de Situaciones Encontradas

## Anejos

| Anejo A: Especificaciones Archivo Costo de Cursos | 46 |
|---------------------------------------------------|----|
| Anejo B: Especificaciones Archivo Catálogo        | 47 |
| Anejo C: Especificaciones Archivo Calendario      | 48 |
| Anejo D: Especificaciones Archivo Calificaciones  | 49 |
|                                                   |    |

# Índice

46

51

# Introducción

# Propósito del Portal

El Portal de Universidades ha sido creado por el Departamento de Educación con el propósito de optimizar el proceso de matrícula y facturación de las matrículas registradas en su Universidad correspondientes a los maestros que utilizan el Programa de Educación Continuada.

El usuario Administrador de Seguridad de la Institución deberá crear cada uno de los usuarios que procesarán en el sistema la matriculación de los participantes y la facturación de las matrículas registradas en su Universidad. Para ello, el Administrador del Sistema debe asignarle el rol de Administración.

Una vez que los usuarios son autorizados a conectarse con el rol de Administración en una Institución tendrán disponible las opciones de Inicio, Matriculación y Facturación.

La opción de inicio le permitirá ver la Descripción de Programa y acceder a la opción de Seleccionar Rol si tuviera más de un rol asignado, si solo tiene un rol asignado el sistema automáticamente asumirá ese rol cuando se conecte.

## Vista General del Proceso

El participante lleva a la Universidad la *Autorización del Pago de Matrícula* aprobada por la Oficina de Asuntos Federales del Departamento de Educación.

El usuario con el rol de Administración registra dicha autorización en el Sistema con el menú *Matricular* indicando el *Número de Autorización* y el *Código de Activación* que están impresos en la parte superior derecha de dicha autorización.

Por cada curso de la *Autorización* el usuario debe confirmar la matriculación del curso que desea facturar al Departamento de Educación. Si todavía no están dadas las condiciones para facturar un determinado curso no debe ser registrada la matrícula en el Sistema.

Una vez haya procesado todos los casos que cumplan las condiciones para facturarse, el usuario podrá utilizar el menú *Facturación*. Este menú contiene las opciones necesarias para facturar la matrícula y provee una opción que presenta los lotes de facturación agrupados por Cifra Cuenta.

Por cada Lote el usuario deberá confirmar la facturación indicándole al sistema el número de factura, entre otros datos, de su sistema de finanzas.

Desde el punto de vista del sistema, esta acción es suficiente para que la oficina de Asuntos Federales pueda revisar la información contenida en la facturación de la Universidad. El usuario recibirá un correo electrónico notificándole el procesamiento de esta factura ya sea con la Conciliación o Rechazo de la misma.

# Requisitos

Antes de utilizar el Portal de Universidades debe cumplir con los siguientes requisitos:

- Computadora con conexión al Internet.
- Tener una cuenta de usuario válida. Esta cuenta se solicita al Administrador de Seguridad de la Universidad.

# Acrónimos y/o Definiciones

| Término | Descripción                                                                                                    |
|---------|----------------------------------------------------------------------------------------------------|
| DE      | Departamento de Educación.                                                                                                    |
| OAF     | Oficina de Asuntos Federales.                                                                                                    |
| Rol     | Define las opciones a las cuales tendrá acceso el<br>usuario al cual se le asigne el mismo. Cada<br>usuario debe tener asignado al menos un rol para<br>que pueda trabajar en el Portal de Universidades. |
| Sesión  | Espacio de tiempo ocupado al acceder el Sistema.                                                                                                    |

## Descripción de la Página Principal

| Estado Libre Asociac<br>Departamento c | lo de Puerto Rico<br>le Educación | Portal de Universidades<br>Usuario: Usuario Admin Interamericana<br>Roi: Administrador Instituciones<br>INTERAMERICANA<br>Fecha: 11/3/2008 3:58 PM |
|----------------------------------------|-----------------------------------|----------------------------------------------------------------------------------------------------|
| Inicio Administración                  |                                   | <u>Ayuda    Salir</u>                                                                                                    |
| » Descripción del Programa             | Inicio >                          | <b>5</b>                                                                                                    |
| » Seleccione Rol                       |                                   |                                                                                                    |
| 3                                      | Bienvenido al Po                  | ortal de Universidades                                                                                                    |

- 1. Identificación del Usuario:
  - Usuario Nombre del usuario activo en la sesión.
  - Rol Rol principal o seleccionado.
  - Fecha Fecha (mm/dd/aaaa) y hora en la cual se inició la sesión.
- 2. Menús disponibles según el rol del usuario activo en la sesión.
- 3. Opciones disponibles correspondientes al menú seleccionado.
- 4. Área de trabajo según la opción seleccionada.
- 5. Enlaces para acceder la Ayuda en línea y para Salir del Sistema.

## Manejo de la Matrícula

A continuación el proceso para manejar la matrícula:

| 1 | El participante lleva a la Universidad la Autorización del Pago de Matrícula aprobada por la OAF del DE.                                                                                                    |
|---|----------------------------------------------------------------------------------------------------|
| 2 | El usuario con el rol de <i>Administración</i> registra la autorización en el sistema a través del menú <b>Matriculación</b> , indicando el <i>Número de Autorización</i> y el <i>Código de Activación</i> que están impresos en la parte superior derecha de dicha autorización. |
| S | Por cada curso de la Autorización el usuario debe<br>confirmar la matriculación del curso que desea facturar<br>al DE. En caso de que no están dadas las condiciones<br>para facturar un determinado curso, no debe ser<br>registrada la Matrícula en el sistema.                 |
| 4 | Una vez haya procesado todos los casos que cumplan<br>las condiciones para facturarse, el usuario podrá utilizar<br>el menú <b>Facturación</b> . Este menú le provee al usuario<br>los lotes de facturación agrupados por <i>Cifra Cuenta</i> .                                   |
| 5 | Por cada lote el usuario deberá confirmar la facturación indicándole al sistema el número de factura, entre otros datos, de su sistema de finanzas.                                                                                                    |
|   | Desde el punto de vista del sistema, esta acción es<br>suficiente para que la oficina de Asuntos Federales<br>pueda revisar la información contenida en la facturación<br>de la Universidad.                                                                                      |
| 6 | El usuario recibirá un correo electrónico notificándole el procesamiento de esta factura ya sea con la conciliación o rechazo de la misma.                                                                                                    |

## Estatus

Las *Autorizaciones*, los *Cursos* y las *Facturas* tienen estatus asociados, los cuales indican el punto en el cual se encuentran los mismos dentro del proceso de matriculación y facturación.

### **Autorizaciones**

| Estatus    | Descripción                                                              |
|------------|--------------------------------------------------------------------------|
| Autorizada | La Autorización fue aprobada por la OAF.                                 |
| Activada   | La Autorización tiene o ha tenido al menos un curso listo para facturar. |

## Cursos

| Estatus                | Descripción                                                                                                    |
|------------------------|----------------------------------------------------------------------------------------------------|
| Autorizado             | El curso pertenece a una Autorización que está en el estatus Autorizada, es decir, aprobada por la OAF.           |
| Listo para<br>Facturar | Se verificó la Autorización y se confirmó el curso.                                                               |
| Factura<br>Asignada    | Al lote de facturación al cual pertenece el curso, le fue asignado un número de <i>Factura</i> de la Universidad. |
| Conciliado             | El lote de facturación al cual pertenece el curso, fue validado por la OAF.                                       |
| Cancelado              | El curso fue eliminado del proceso de Facturación por la Universidad.                                             |
| Retenido               | Se suspendió el flujo dentro del proceso de Facturación para este curso, para una revisión del mismo.             |

## Facturas

| Estatus     | Descripción                                         |
|-------------|-----------------------------------------------------|
| Registradas | La factura fue radicada/emitida por la Universidad. |
| Conciliadas | La factura fue validada por la OAF.                 |
| Rechazadas  | La factura no paso la validación de la OAF.         |
| Anuladas    | La factura fue cancelada por la Universidad.        |

## ¿Cómo Acceder el Sistema?

#### Pasos a Seguir:

1. Si va a acceder el Sistema por vez primera, debe revisar el correo electrónico, para obtener su código de usuario y contraseña temporera.

| 🐱 Blanqueo Password Usuario Portal de Maestros - Message (HTML)                                                                     | - 7 🛛           |
|----------------------------------------------------------------------------------------------------|-----------------|
| Elle Edit View Insert Format Tools Actions Help                                                                                     |                 |
| 🗄 🙈 Reply   🙈 Reply to All   🙈 Forward   🍓 🗈   🔻   🖄   🎦 🗙   🔺 🗸 🖈 🗸 🖓 - 🗛                                                          |                 |
| From: testing@tpssa.com.ar Sent: Thu 11;                                                                                            | /6/2008 4:08 PM |
| To: Jose Collins Silva                                                                                                    |                 |
| Co:<br>Subject: - Blanquen Contraceña Lleuarin Portal de Maestros                                                                   |                 |
|                                                                                                    |                 |
| Se ha blanqueado la contraseña para el usuario: userinteradmin la nueva contraseña es: ISEEm VWBe - Para ingresar al Sistema por fa | wor acceder a:  |
| http://locahost/MaestrosWeb/startSession.aspx                                                                                       |                 |
|                                                                                                    |                 |
|                                                                                                    |                 |
|                                                                                                    |                 |
|                                                                                                    |                 |
|                                                                                                    |                 |
|                                                                                                    |                 |
|                                                                                                    |                 |

2. Acceder la página en Internet del Portal de Pago de Matrícula del Programa Título II-A.

| 🗐 Inside Popular - Microsoft Internet Explorer |                    |                              |             |       |         |        | . 🗆 🔀   |
|------------------------------------------------|--------------------|------------------------------|-------------|-------|---------|--------|---------|
| File Edi                                       | t View Favorite    | s Tools Help                 |             |       |         |        |         |
| G Back                                         | - 🕑 -              | 📔 🏠 🔎 Search                 | K Favorites | 🙆 🔗 🌺 | w • 🗾 🛍 | 28     |         |
| Address                                        | http://localhost/N | MaestrosWeb/startSession.asp | ж           |       |         | 🖌 🄁 Co | Links » |

- 3. Indicar su código de Usuario y Contraseña en los encasillados correspondientes.
- 4. Seleccionar [Acceder].

| do de Puerto Rico<br>de Educación<br>Usuario: Administrador Anonimo<br>Rol: Usuario2Anonimo<br>Fecha: 06/11/2008 05:118 p.m.                                                                                                    |
|----------------------------------------------------------------------------------------------------|
| Avuda                                                                                                    |
| Inicio >                                                                                                    |
| <b>Bienvenidos</b><br><b>Bienvenidos</b><br><b>al Portal de Pago de Matrícula del Programa Título II-A</b><br><b>Capacitando Educadores</b><br><b>Estado Libre Asociado de Puerto Rico</b><br>Departamento de Educación<br><i>Oficina de Asuntos Federales</i> |
|                                                                                                    |

- 5. Si es la primera vez que se conecta, el Sistema le solicitará que indique una **Nueva Contraseña** por razones de seguridad. El Sistema solicitará que **Repita** la **Contraseña** para confirmar la misma.
- 6. Seleccionar [Enviar].

| Estado Libre Asocia<br>Departamento d                                                              | do de Puerto Rico                                                                                                    | Portal de Maestros<br>Usuario: Administrador Anonimo<br>Rol: UsuarioAnonimo<br>Fecha: 06/11/2008 06/10 p.m. |
|----------------------------------------------------------------------------------------------------|----------------------------------------------------------------------------------------------------|----------------------------------------------------------------------------------------------------|
| Inicio                                                                                             |                                                                                                    | <u>Avuda</u>                                                                                                |
| » Descripción del Programa                                                                         | Inicio >                                                                                                    |                                                                                                    |
| Cambio de Contraseña<br>Hueva<br>Contraseña<br>Enviar<br>Por lasce regese trasportes<br>contraseña | Bienvenidos<br>al Portal de Pago de Matrícula del Program<br>Capacitando Educadores<br>Estado Libre Asociado de Puerto Rio<br>Departamento de Educación<br>Oficina de Asuntos Federales | a Título II-A<br>co                                                                                         |
|                                                                                                    |                                                                                                    |                                                                                                    |

7. El Sistema desplegará un mensaje indicando que el cambio de contraseña ha sido exitoso. Seleccione [Acceder] para iniciar una sesión en el Portal.

| Estado Libre Asocia<br>Departamento                                       | do de Puerto Rico<br>de Educación<br>Visuario: Administrador Anonimo<br>Rol: Usuario: Administrador Anonimo<br>Rol: Usuario: Administrador Anonimo<br>Rol: Usuario: Administrador Os/11/2008 05:10 p.m.                                   |
|---------------------------------------------------------------------------|----------------------------------------------------------------------------------------------------|
| Inicio                                                                    | Awda                                                                                                    |
| » Descripción del Programa                                                | Inicio >                                                                                                    |
| Iniciar Sesión<br>Usuario: userinteradmin<br>Contraseña: •••••<br>Acceder | <b>Dienvenidos</b><br>Bienvenidos<br>al Portal de Pago de Matrícula del Programa Título II-A<br>Capacitando Educadores<br><b>Estado Libre Asociado de Puerto Rico</b><br>Departamento de Educación<br><i>Oficina de Asuntos Federales</i> |
|                                                                           |                                                                                                    |

8. El Sistema le dará acceso a la página principal. Tendrá activo el rol principal asignado, y en adición tendrá las opciones *Descripción del Programa* y *Seleccione Rol* localizadas en la pestaña *Inicio*.

| Estado Libre Aso<br>Departament | ciado de Puerto Rico<br>o de Educación | YQ        | 20                         | Portal de Universidades<br>Usuario: Ususario Admin Interamericana<br>Rol: Administrador Instituciones<br>INTERAMERICANA<br>Fecha: 11/3/2008 3:58 PM |
|---------------------------------|----------------------------------------|-----------|----------------------------|----------------------------------------------------------------------------------------------------|
| Inicio Administración           |                                        |           |                            | <u>Ayuda</u>    <u>Salir</u>                                                                                                    |
| » Descripción del Programa      | Inicio >                               |           |                            |                                                                                                    |
| » Seleccione Rol                |                                        | Bienvenic | io al Portal de Universida | des                                                                                                    |
| 🛃 Done                          |                                        |           |                            | 🤣 Internet                                                                                                    |

## Inicio

## Descripción del Programa

Esta opción le permitirá enterarse de los detalles del *Programa Titulo II de la Oficina de Asuntos Federales* del Departamento de Educación.

#### Pasos a Seguir:

- 1. Acceder el Portal.
- 2. En la pestaña Inicio, dé un clic sobre Descripción del Programa.

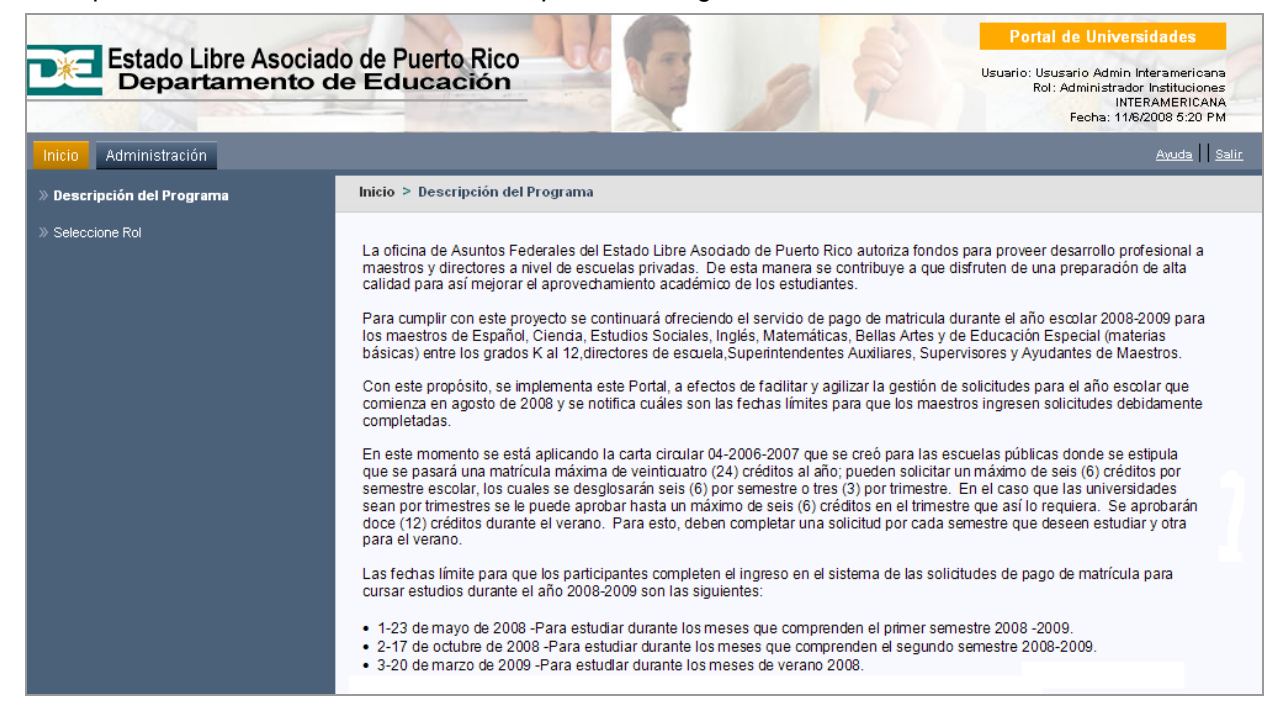

#### **Seleccione Rol**

Cada usuario del Portal de Universidades tiene como mínimo un rol asignado. Este rol es asignado por el Administrador del Sistema y define las opciones a las cuales tendrá acceso el usuario al cual se le asigne el mismo. En caso de que el usuario tuviera varios roles asignados, esta opción le permitirá seleccionar el rol con el cual trabajará en el Portal.

- 1. Acceder el Portal.
- 2. En la pestaña Inicio, dé un clic sobre Seleccione Rol.

| Estado Libre Aso<br>Departamen | ociado de Puerto Rico<br>to de Educación |                | A PA                        | Portal de Universidades<br>Usuario: Ususario Admin Interamericana<br>Rol: Administrador Instituciones<br>INTERAMERICANA<br>Fecha: 11/6/2008 5:21 PM |
|--------------------------------|------------------------------------------|----------------|-----------------------------|----------------------------------------------------------------------------------------------------|
| Inicio Administración          |                                          |                |                             | <u>Ayuda</u> <u>Salir</u>                                                                                                    |
| » Descripción del Programa     | Inicio > Seleccione Rol                  |                |                             |                                                                                                    |
| >> Seleccione Rol              | ROLES ASIGNADOS AL USUAR                 | พง             |                             |                                                                                                    |
|                                | Tipo de Empresa                          | Entidad        | Rol                         | Selecciona                                                                                                    |
|                                | Institucion Educativa                    | INTERAMERICANA | Administrador Instituciones |                                                                                                    |
|                                |                                          |                |                             |                                                                                                    |

- 3. Del listado *Roles Asociados al Usuario*, seleccione el botón 🗭 correspondiente al rol con el cual desea trabajar.
- 4. El Sistema le llevará a la página principal del Portal y desplegará en la esquina superior derecha el nombre del rol seleccionado.

| Estado Libre Asoc<br>Departamento           | ciado de Puerto Rico<br>o de Educación | ųQ        | 2                        | Portal de Universidades<br>Usuario: Usuario Admin Inferamericana<br>Rol: Administrador Instituciones<br>INTERAMERICANA<br>Fecha: 11/6/2008 6:22 PM |
|---------------------------------------------|----------------------------------------|-----------|--------------------------|----------------------------------------------------------------------------------------------------|
| Administración                              | hill S                                 |           |                          | <u>Avuda</u>   <u>Salir</u>                                                                                                    |
| » Descripcion del Programa » Seleccione Rol |                                        | Bienvenid | lo al Portal de Universi | dades                                                                                                    |
|                                             |                                        |           |                          |                                                                                                    |

## Matriculación

#### Introducción

A través de esta opción el usuario podrá registrar las aprobaciones de pago de matrículas que los estudiantes radiquen en su Universidad/Recinto. El usuario podrá registrar el *Numero de Autorización* y el *Código de Activación* que identifican a cada una de las *Autorizaciones de Pago de Matrícula* emitidas por la OAF del DE. Estos códigos se encuentran en la parte superior derecha de dicho documento, según se puede apreciar en el siguiente ejemplo:

|                                           | PROGRA<br>"TEACHER AND PRINCH<br>AUTORIZAC                     | MA TÍTULO<br>PAL TRAININ    | II, PARTE-A<br>IG AND RECRUITING<br>DE MATRICULA | G FUND"                        |
|-------------------------------------------|----------------------------------------------------------------|-----------------------------|--------------------------------------------------|--------------------------------|
|                                           | ESG<br>REGIÓN EI                                               | CUELAS PÚE<br>DUCATIVA      | LICAS<br>DE HUMACAO                              |                                |
| Nombre del Maestre                        | e_GLORIA                                                       |                             |                                                  | Seguro Social:                 |
| Dirección Postal; ]                       | PO BOX SAN                                                     | , PUERTO                    | RICO 00                                          |                                |
| Puesto Actual:<br>Materia que enseña:     | Superintendente 🔲 Supervisor(a) [<br>Matemáticas               | Director(a                  | Maestro(a) 🛛                                     | Ayuslante de Maestro 🗌         |
| Escuela: MANU                             | EL MEDIAVILLA NEGRÓN                                           |                             | Distrito: H                                      | umacao                         |
| Nivel de Estudios:<br>Período Autorizado: | CERTIFICADO 🗌                                                  | ВА 🗋                        | MA 🗌                                             | PHD 🛛                          |
| (1000 4000 1200                           | ler Semestre 2008-2009 □<br>Ier Trimestre ⊠<br>2do Trimestre ⊠ | 2do Semes<br>3er T<br>4to T | re 2008-2009 🗌                                   | Verano 2009 🗖                  |
| astitución donde re:                      | dizará estudios: TURABO                                        |                             |                                                  |                                |
|                                           | TÍTULO DEL CURSO                                               |                             | CRÉDITOS                                         | COSTO                          |
|                                           | EDUC 813                                                       |                             | 3                                                | \$ 783.00                      |
|                                           | EDUC 814                                                       |                             | 3                                                | \$ 783.00                      |
|                                           | Matricula Total Autorizada                                     |                             | 3                                                | \$ 1,566.00                    |
| a matricula arriba s                      | e pagará con cargo a la siguiente partid                       | la: E6180-272-0             | 2052600-041-2009-0008                            | 1-5367A080052F-02052600-04F-61 |
| two pittin                                | Regional                                                       |                             | 14                                               | Williage 1008<br>Fecha         |

## **Registro de Matrículas**

- 1. Ingresar al Portal de Universidades con un usuario cuyo rol sea de Administrador.
- 2. En la pestaña Matriculación, dé un clic sobre Registro de Matrículas.
- 3. Si el usuario administra varios Recintos, deberá seleccionar en el encasillado **Universidad** con cuál va a trabajar, si no, le aparecerá automáticamente el Recinto al cual pertenece.

| Estado Libre Asocia<br>Departamento | ado de Puerto Rico<br>de Educación                       | Portal de Universidades<br>Usuario: Recaudador Interannelicana<br>Rel: Administración<br>Interantericana<br>Fecha: 11/6/2008 11:07 PM |
|-------------------------------------|----------------------------------------------------------|----------------------------------------------------------------------------------------------------|
| Inicio Matriculación Facturación    |                                                          | Avuda Salir                                                                                                    |
| » Consulta de Autorizaciones        | Matriculación > Registro de Matrículas                   |                                                                                                    |
| » Registro de Matrículas            |                                                          |                                                                                                    |
| » Reporte de Matrículas Autorizadas | Ingrese el Número de Autorización y Código de Activación |                                                                                                    |
|                                     | Universidad:                                             |                                                                                                    |
|                                     | Nro. de Autorización:                                    |                                                                                                    |
|                                     |                                                          |                                                                                                    |
|                                     |                                                          | Continuar Volver                                                                                                    |

- 4. Para confirmar la matrícula, indique el **No. de Autorización** y el **Código de Activación** correspondiente a la Autorización con la cual va a trabajar.
- 5. Seleccionar [Continuar].

| Estado Libre Asociac<br>Departamento d | to de Puerto Rico<br>le Educación                                                                                          |                                          | Portal de Universidades<br>Usuario: Resaudator Interamiticana<br>Rel: Administración<br>INTERAMERICANA<br>Fecha: 11/6/2008 11/07 PM |
|----------------------------------------|----------------------------------------------------------------------------------------------------|------------------------------------------|----------------------------------------------------------------------------------------------------|
| Inicio Matriculación Facturación       |                                                                                                    |                                          | Avuda     Salir.                                                                                                    |
| » Consulta de Autorizaciones           | Matriculación > Registro de Matrículas                                                                                     |                                          |                                                                                                    |
| » Registro de Matrículas               |                                                                                                    |                                          |                                                                                                    |
| » Reporte de Matriculas Autorizadas    | Ingrese el Número de Autorización y Código de Activación<br>Universidad:<br>Nro. de Autorización:<br>Código de Activación: | INTERAMERICANA 💌<br>080910142<br>[H6RW1] | Continuar                                                                                                    |

- 6. Si la combinación de códigos es válida, y pertenece a la Universidad/Recinto del usuario, y además está en estatus AUTORIZADA, entonces se muestran los cursos que pueden ser matriculados o rechazados por el usuario de la Universidad.
- 7. Si no está en la Autorización con la cual desea trabajar, seleccione uno de los siguientes botones y luego regrese al paso cuatro (4):
  - [Cancelar] para restaurar los valores originales.
  - [Volver] para regresar a la página anterior.

| Estado Libre Asocia<br>Departamento                                                                                                    | do de Puerto Rico<br>de Educación                      | 40                                         | 1                       |                        | Portal de Univ<br>Usuario: Recaudad<br>R<br>II<br>Fecha: 11 | ersidades<br>or Interameticana<br>II: Administración<br>VTERAMERICANA<br>AS/2008 11:07 PM |  |  |
|----------------------------------------------------------------------------------------------------|--------------------------------------------------------|--------------------------------------------|-------------------------|------------------------|-------------------------------------------------------------|-------------------------------------------------------------------------------------------|--|--|
| Inicio Matriculación Facturación<br>» Consulta de Autorizaciones<br>» Registro de Matrículas                                                                                           | Matriculación > Registro                               | de Matrículas                              |                         |                        |                                                             | <u>Avuda</u> Sa                                                                           |  |  |
| Reporte de Matriculas Autorizadas Universidad: INTERAMERICANA<br>Seleccione las acciones a tomar Into. de Autorización: 080910142 Nombre: ANYSABEL ADORNO FELICIANO Estado: AUTORIZADA |                                                        |                                            |                         |                        |                                                             |                                                                                           |  |  |
|                                                                                                    | Código<br>111                                          | Tŕ<br>EDUC 5114                            | tulo                    | Créditos Costo<br>3 \$ | Estado<br>564.00 AUTORIZADO                                 | <b>R P</b>                                                                                |  |  |
|                                                                                                    | 112<br>Cta. Cifra: E6180-272-0<br>Período: 1ª Semestre | EDUC 5119<br>2012300-04F-2009-0081-S367A08 | 0652F-02012300-04F-6180 | 3 \$3<br>Año           | 664.00 AUTORIZADO                                           |                                                                                           |  |  |
|                                                                                                    |                                                        |                                            |                         |                        | Confirmar                                                   | Cancelar Volver                                                                           |  |  |

- 8. Seleccione el botón 📕 [Matricular] correspondiente al curso que desea matricular y dejar listo para facturar.
- 9. Note que al presionar el botón [Matricular], cambian los botones disponibles para ese curso a [Cancelar] y C [Revertir] y el estatus del curso pasa de AUTORIZADO a LISTO PARA FACTURAR, como se puede apreciar en el primer curso del ejemplo.

| Estado Libre Asociac<br>Departamento d | to de Puerto Rico<br>le Educación                |                                   |                     | A A                       | Portal de Univers<br>Usuario: Recaudador I<br>Rol: J<br>INTE<br>Fecha: 11/6/ | sidades<br>nteramericana<br>administración<br>ERAMERICANA<br>2008 11:07 PM |  |
|----------------------------------------|--------------------------------------------------|-----------------------------------|---------------------|---------------------------|------------------------------------------------------------------------------|----------------------------------------------------------------------------|--|
| Inicio Matriculación Facturación       |                                                  |                                   |                     |                           |                                                                              | <u>Ayuda</u>    <u>Salir</u>                                               |  |
| » Consulta de Autorizaciones           | Matriculación > Registro                         | Je Matriculas                     |                     |                           |                                                                              |                                                                            |  |
| » Registro de Matrículas               |                                                  |                                   |                     |                           |                                                                              |                                                                            |  |
| » Reporte de Matrículas Autorizadas    | Universidad:                                     | VTERAMERICANA                     |                     |                           |                                                                              |                                                                            |  |
|                                        | Seleccione las acciones a tomar                  |                                   |                     |                           |                                                                              |                                                                            |  |
|                                        | Nro. de Autorización:                            | 080910142                         | Nombre:             | ANYSABEL ADORNO FELICIANO | Estado:                                                                      | AUTORIZADA                                                                 |  |
|                                        | Código                                           | Título                            |                     | Créditos Costo            | Estado                                                                       |                                                                            |  |
|                                        | 111                                              | EDUC 5114                         |                     | 3 \$564.0                 | 0 LISTOPARAFACTURAR                                                          | 🔊 🍕                                                                        |  |
|                                        | 112                                              | EDUC 5119                         |                     | 3 \$564.0                 | 0 AUTORIZADO                                                                 | 1                                                                          |  |
|                                        | Cta. Cifra: E6180-272-02<br>Período: 1º Semestre | 012300-04F-2009-0081-S367A080052f | F-02012300-04F-6180 | Αño Αca                   | démico: 2008                                                                 |                                                                            |  |
|                                        |                                                  |                                   |                     |                           | Confirmar                                                                    | Cancelar Volver                                                            |  |

- 10. Una vez seleccione todos los cursos a matricular y dejar listos para facturar, seleccione [Confirmar].
- 11. Seleccione **[Aceptar]** para confirmar la matrícula del curso o los cursos seleccionados y continúe con el próximo paso, o seleccione **[Cancelar]** para cancelar la operación y continuar trabajando con la misma *Autorización*.

| Estado Libre Asoci<br>Departamento  | ado de Puerto Rico<br>de Educación |                      |                        | P                                        | ortal de Universidad<br>uario: Recaudador Interam<br>Rol: Adminis<br>INTERAME<br>Fecha: 11/6/2008 1 | es<br>ericana<br>stración<br>RICANA<br>1:07 PM |
|-------------------------------------|------------------------------------|----------------------|------------------------|------------------------------------------|----------------------------------------------------------------------------------------------------|------------------------------------------------|
| Inicio Matriculación Facturación    |                                    |                      |                        |                                          |                                                                                                    | <u>Ayuda</u> Salir                             |
| » Consulta de Autorizaciones        | Matriculación > Registro de M      | latrículas           |                        |                                          |                                                                                                    |                                                |
| » Registro de Matrículas            |                                    |                      |                        |                                          |                                                                                                    |                                                |
| » Reporte de Matrículas Autorizadas | Universidad: INTER                 | AMERICANA            |                        |                                          |                                                                                                    |                                                |
|                                     | Seleccione las acciones a to       | mar                  |                        |                                          |                                                                                                    |                                                |
|                                     | Nro. de Autorización:              | 080910142            | Nombre: ANYSABEL ADORI | NO FELICIANO                             | Estado: AUTOR                                                                                       | IZADA                                          |
|                                     | Código                             | : Acenta los cambios | realizados?            | to                                       | Estado                                                                                              |                                                |
|                                     | 111                                | Aceptar los cambios  | Cancelar               | \$564.00 LISTOPARA<br>\$564.00 AUTORIZAI | AFACTURAR<br>DO                                                                                     |                                                |
|                                     | Cta. Cifra: E6180-272              | несри                | Currectur              |                                          |                                                                                                    |                                                |
|                                     | Período: 1º Semestre               |                      |                        | Año Académico:                           | 2008                                                                                                |                                                |
|                                     |                                    |                      |                        |                                          | Confirmar Cancel                                                                                    | ar Volver                                      |

12. Note que el estatus de la Autorización cambió a ACTIVADA lo cual indica que ya fue recibida por la Universidad.

| 100 M                         |                       |                               | 19 1                        | 12           |                 | INTE<br>Fecha: 11/6/2 | RAMERICANA<br>008 11:07 PM |
|-------------------------------|-----------------------|-------------------------------|-----------------------------|--------------|-----------------|-----------------------|----------------------------|
| Matriculación Facturación     | Matriculación > Regis | stro de Matrículas            | _                           | _            | _               | _                     | <u>Ayuda</u>               |
| stro de Matrículas            |                       |                               |                             |              |                 |                       |                            |
| rte de Matrículas Autorizadas | Universidad:          | INTERAMERICANA                |                             |              |                 |                       |                            |
|                               | Seleccione las accie  | ones a tomar                  |                             |              |                 |                       |                            |
|                               | Nro. de Autorización  | <b>n:</b> 080910142           | Nombro                      | : ANYSABEL A | DORNO FELICIANO | Estado: A             | CTIVADA                    |
|                               | Código                |                               | Título                      | Créditos     | Costo           | Estado                |                            |
|                               | 111                   | EDUC 5114                     |                             | 3            | \$564.00        | LISTOPARAFACTURAR     | 👂 🤇                        |
|                               | 112                   | EDUC 5119                     |                             | 3            | \$564.00        | AUTORIZADO            | 🙎 🐊                        |
|                               | Cta. Cifra: E6180-2   | 72-02012300+04F-2009+0081-S36 | 7A080052F-02012300-04F-6180 |              |                 |                       |                            |
|                               | Período: 1º Seme      | stre                          |                             |              | Año Acadé       | mico: 2008            |                            |

13. Seleccione [Volver] para regresar a la página anterior o [Cancelar] para restaurar los valores originales.

## Consulta de Autorizaciones

A través de esta opción el usuario podrá consultar las aprobaciones de pago de matrículas que los estudiantes radiquen en su Universidad/Recinto.

#### Pasos a Seguir:

- 1. Ingresar al Portal con un usuario cuyo rol sea de Administrador.
- 2. En la pestaña Matriculación, dé un clic sobre Consulta de Autorizaciones.
- 3. Indique el **Código Autorización** y seleccione [**Buscar**] para activar la búsqueda de la Autorización en el Sistema.

| Estado Libre Asocia<br>Departamento | do de Puerto Rico<br>de Educación          | Portal de Universidades<br>Usuario: Recaudador Marananicana<br>Rel: Administración<br>INTERAMERICANA<br>Feche: 116/2006 11/26 PM |
|-------------------------------------|--------------------------------------------|----------------------------------------------------------------------------------------------------|
| Inicio Matriculación Facturación    |                                            | Avuda    Salir.                                                                                                    |
| » Consulta de Autorizaciones        | Matriculación > Consulta de Autorizaciones |                                                                                                    |
| » Registro de Matrículas            |                                            |                                                                                                    |
| » Reporte de Matrículas Autorizadas | Código Autorización 080910142              | Buscar                                                                                                    |

4. Revise la Autorización consultada.

| Estado Libre Asoci<br>Departamento  | iado de Puerto Rico<br>o de Educación |                                                   |                                                                    | Portal de Universidades<br>Usuario: Recaudador Interamiericana<br>Rot. Administración<br>INTERAMERICANA<br>Fecha: 11/62/008 11/32 FM |
|-------------------------------------|---------------------------------------|---------------------------------------------------|--------------------------------------------------------------------|----------------------------------------------------------------------------------------------------|
| Inicio Matriculación Facturación    |                                       |                                                   |                                                                    | <u>Ajuda</u>                                                                                                    |
| » Consulta de Autorizaciones        | Matriculación > Consulta o            | le Autorizaciones                                 |                                                                    |                                                                                                    |
| » Registro de Matrículas            |                                       |                                                   |                                                                    |                                                                                                    |
| » Reporte de Matrículas Autorizadas | DÆ.                                   | Estado Libre Asoc<br>Departament<br>Oficina de As | iado de Puerto Rico<br>o de Educación<br>untos Federales           | Autorización:<br>080910142                                                                                                    |
|                                     |                                       | Título II, Parte A<br>Auto                        | "Teachers and Principal Training<br>rización de Pago de Matriculas | Fund"                                                                                                    |
|                                     | Datos del Participante                |                                                   |                                                                    |                                                                                                    |
|                                     | Nombres:<br>Apellido Paterno:         | ANYSABEL ADORNO FELICIANO                         | SSN:<br>Apellido Materno                                           |                                                                                                    |
|                                     | Dirección Postal:                     |                                                   | Teléfono:                                                          |                                                                                                    |
|                                     |                                       | 0                                                 | Medio preferido:                                                   |                                                                                                    |
|                                     | email:                                |                                                   |                                                                    |                                                                                                    |
|                                     | Escuela:                              | LUIS MUÑOZ RIVERA                                 |                                                                    |                                                                                                    |
| <u></u>                             | Distrito:                             |                                                   | Reaión:                                                            | ARECIBO                                                                                                    |

- 5. Para imprimir la Autorización en papel, vaya al final de la misma y seleccione [Imprimir].
- 6. Seleccionar [Cancelar] para volver al menú.

# Facturación

## Introducción

El menú *Facturación* le permite al usuario de una Institución ver el resumen de las facturas procesadas así como también ejecutar las acciones que le permita indicarle al sistema que las *Autorizaciones de Pago de Matrícula* serán facturadas. Estas *Autorizaciones* son agrupadas por la Cifra Cuenta ya sea de la Región o del Colegio Privado donde labora el participante.

Podrá ver la información relacionada a un Periodo y Año Académico dado correspondiente a su institución (Universidad/Recinto).

### Consulta de Matrículas Ingresadas

Las matrículas son agrupadas según el punto en el cual se encuentren dentro del proceso de Facturación, a saber:

| Estatus                         | Descripción                                                                                                    |
|---------------------------------|----------------------------------------------------------------------------------------------------|
| Matrículas Retenidas            | Son cursos dentro de una o varias Autorizaciones suspendidos en<br>su proceso de facturación mientras se revisa cualquier situación que<br>lo requiera sin afectar el proceso normal de facturación de los otros<br>cursos de la misma u otras Autorizaciones. Posteriormente se<br>pueden incorporar a la facturación en curso o a una futura<br>facturación. |
| Matrículas Listas para Facturar | Son las Autorizaciones que previamente pasaron por el proceso de Matriculación (ver opción de Matricular) y se disponen a ser facturadas.                                                                                                    |
| Matrículas Facturadas           | Son las Autorizaciones que ya cuentan con un número de factura producido por el sistema de Finanzas de la Universidad/Recinto y registrado en el sistema.                                                                                                    |
| Matrículas Conciliadas por AF   | Son las facturas de las Universidades que fueron recibidas y verificadas en el sistema por la Oficina de Asunto Federales.                                                                                                    |

## Consulta de Matrículas Listas para Facturar

Grupo que contiene las Autorizaciones que pasaron previamente por el proceso de *Matriculación* y se disponen a ser facturadas.

#### Pasos a Seguir:

- 1. Ingresar al Portal con un usuario cuyo rol sea de Administrador.
- 2. Seleccionar la opción Consulta de Matrículas Ingresadas del menú Facturación.
- 3. Seleccione el Año Académico y el Periodo del año académico con el cual va a trabajar.
- 4. Dé un clic sobre el botón 💹 localizado en el lado derecho del *Importe* correspondiente a las *Matrículas Listas para Facturar*.

| Estado Libre Asociac<br>Departamento c                                                        | lo de Puerto Rico<br>le Educación                                                                                 | 2                      | Portal de Universidades<br>Usuario: UsuUniAGMTu<br>UsuUniAGMTu<br>Rot: Administra<br>AGM 11<br>Fecha: 6/3/2011 2:22 | rabo<br>rabo<br>ción<br>rabo<br>2 PM |
|-----------------------------------------------------------------------------------------------|----------------------------------------------------------------------------------------------------|------------------------|----------------------------------------------------------------------------------------------------|--------------------------------------|
| Inicio Matriculación Facturación                                                              |                                                                                                    |                        | Ayuda                                                                                                    | Salir                                |
| <ul> <li>» Consulta de Autorizaciones</li> <li>» Consulta de Matrículas Ingresadas</li> </ul> | Facturación > Consulta de Matrículas Ingresadas                                                                   |                        |                                                                                                    |                                      |
| » Consulta Facturas Universidades                                                             | Estado<br>Año Académico: 2007 V<br>Institución: AGM - Turabo                                                      | Período: 1º Semestre 🗸 | 0                                                                                                    | =                                    |
|                                                                                               | Universidad: AGM - Turabo                                                                                         | Cursos                 | Importe                                                                                                    |                                      |
|                                                                                               | Matrículas retenidas<br>Matrículas listas para facturar<br>Matrículas facturadas<br>Matrículas conciliadas por AF |                        | \$0.00 ())<br>\$0.00 ())<br>\$0.00 ())<br>\$0.00 ())                                                                |                                      |
|                                                                                               | Universidad: uni                                                                                                  | Cursos                 | Importe                                                                                                    |                                      |
|                                                                                               | Matrículas retenidas<br>Matrículas listas para facturar                                                           |                        | \$0.00                                                                                                    |                                      |
|                                                                                               | Matrículas facturadas<br>Matrículas conciliadas por AF                                                            | 0                      | \$0.00                                                                                                    | -                                    |

5. Inmediatamente el Sistema le mostrará en la tabla *Lotes de Matrículas Listas para Facturar* tantos renglones de información como Cifras Cuentas estén presentes en los casos que están en este estatus para el periodo seleccionado en esta Universidad.

| 콀 Portal Pago de Matricula - Microsof     | Internet Explorer               |                |                             |                              |               |                                                        |              |
|-------------------------------------------|---------------------------------|----------------|-----------------------------|------------------------------|---------------|--------------------------------------------------------|--------------|
| File Edit View Favorites Tools Help       |                                 |                |                             |                              |               |                                                        | <b></b>      |
| 🕝 Back 🝷 🐑 🔺 🛃 🐔 🚽                        | 🔎 Search 🤸 Favorites 🛛          | 😕 🖂 - 🗟        | 💺 🖂 📒 🎉 🖓                   | •                            |               |                                                        |              |
| Address 🕘 http://200.49.11.218/MaestrosWe | b/asignacionFactura.aspx?ID=2   | 38M-48F-2181   | dInstitucion=2&AnoAcademico | =2008&IdUniversidadRecinto=2 | &periodo=1    | 💌 🔁 Go                                                 | Links »      |
|                                           |                                 |                |                             |                              | Portal de Uni | versidades                                             | ^            |
| Estado Libre Asocia<br>Departamento       | de Educación                    |                |                             |                              | Usuario:<br>F | UsuUniAGMTurat<br>UsuUniAGMTurat<br>Rol: Administració |              |
|                                           |                                 |                |                             |                              | Fecha         | AGM - Turat<br>6/3/2011 2:49 P                         | M            |
| Inicio Matriculación Facturación          |                                 |                |                             |                              |               | Avuda                                                  | <u>Salir</u> |
| » Consulta de Autorizaciones              | Facturación > Consult           | a de Matrícula | s Ingresadas                |                              |               |                                                        |              |
| » Consulta de Matrículas Ingresadas       |                                 |                |                             |                              |               |                                                        |              |
| » Consulta Facturas Universidades         | Lotes de Matrículas             | Listas para fa | cturar                      |                              |               |                                                        |              |
|                                           |                                 |                |                             |                              |               |                                                        |              |
|                                           | Institución: AGM                | - Turabo       | Universidad                 | AGM - Turabo                 |               |                                                        | =            |
|                                           | Cifra Cuenta:                   | E6180-272-0    | 2012300-04F-2009-0081-S36   | 7A080052F-02012300-04F-6180  |               |                                                        |              |
|                                           | Región Educativa:               | ARECIBO        |                             | Cant. de Matrículas          | : 2 🛛         | 2                                                      |              |
|                                           | Importe Bruto:                  | \$1,128.00     | Gastos. Administ.           | \$0.00                       | Importe Neto  | \$1,128.00                                             |              |
|                                           | Cifra Cuenta:                   | E6180-272-0    | 2032400-04F-2009-0081-S36   | 7A080052F-02032400-04F-6180  |               |                                                        |              |
|                                           | Región Educativa:               | BAYAMON        |                             | Cant. de Matrículas          | a 11          | 2                                                      |              |
|                                           | Importe Bruto:                  | \$7,110.00     | Gastos. Administ.           | \$0.00                       | Importe Neto  | \$7,110.00                                             |              |
|                                           | Cifra Cuenta:                   | E6180-272-0    | 2042500-04F-2009-0081-S36   | 7A080052F-02042500-04F-6180  |               |                                                        |              |
|                                           | Región Educativa:               | BAYAMON        |                             | Cant. de Matrículas          | : 4           | 2                                                      |              |
|                                           | Importe Bruto:                  | \$2,502.00     | Gastos. Administ.           | \$0.00                       | Importe Neto  | \$2,502.00                                             |              |
|                                           |                                 |                |                             |                              |               |                                                        |              |
|                                           |                                 |                |                             |                              |               |                                                        |              |
|                                           |                                 |                |                             |                              | Imprir        | mir Volver                                             | <b>—</b>     |
| http://200.49.11.218/MaestrosWeb/facturas | <br>Emitidas.aspx?Id=238M=48F=2 | 8              |                             |                              |               | Internet                                               |              |
| Start 💿 Inbox - Microsoft Out             | 🕘 Portal Pago de Matrío         | 💷 DE I         | PortalUniv v[1].2           | Document1 - Microsof         |               | i ( )                                                  | 1:44 PM      |

- 6. Seleccionar el botón [Editar] correspondiente a la *Cifra Cuenta* a trabajar, para acceder a las opciones:
  - *Registrar Factura* Le permite indicar un número de Factura que identifique al lote en proceso. Refiérase a la sección *Registrar Factura* de esta guía para más detalles de la misma.
  - *Retener* Permite sacar del lote o grupo de facturación un curso o grupo de cursos. Refiérase a la sección *Retener Curso* de esta guía para más detalles de la misma.
  - Imprimir Le permite imprimir la información de la factura seleccionada.
  - *Volver* Permite regresar a la pantalla anterior.

### **Registrar Factura**

Esta opción le permitirá registrar en la factura agrupada, propuesta por el Sistema, el número de factura controlado por la Universidad.

- 1. Completar los pasos incluidos en la sección Matrículas Listas para Facturar.
- 2. El Sistema presenta la pantalla Asignación #Factura. De necesitar hacer un ajuste al importe original de la factura antes someter la misma:
  - a. Coloca el cursor en el campo **Motivo del Ajuste** y escribe una breve descripción de la razón por la cual se realiza el ajuste.
  - b. Escribe en el campo Ajuste Importe la cantidad ajustada a la factura de la Universidad.
- 3. Dé un clic en [Registrar Factura] para continuar con el proceso de registro de la factura.

| · · · · ·                       |                                                                          |                                |
|---------------------------------|--------------------------------------------------------------------------|--------------------------------|
| nsulta de Autorizaciones        | Facturación > Consulta de Matrículas Ingresadas                          |                                |
| nsulta de Matrículas Ingresadas |                                                                          |                                |
| onsulta Facturas Universidades  | Asignación de #Factura                                                   |                                |
|                                 | Institución: AGM - Turabo Universidad: AGM - Turabo                      |                                |
|                                 | Cifra Cuenta: E6180-272-02012300-04F-2009-0081-S367A080052F-02012300-04F | -6180                          |
|                                 | Factura:                                                                 |                                |
|                                 | Región Educativa: ARECIBO                                                | Cant. de Matrículas: 2         |
|                                 | Importe Bruto: \$1,128.00 Gastos. Administ.                              | \$0.00 Importe Neto \$1,128.00 |
|                                 | ld.<br>Autoriz. SSN ld. Curso Titulo                                     | Importe Período 🗸              |
|                                 | 080910344 ***-*2-6677 8125 EDUC 553                                      | \$573.00 08 1° Semestre 🔽      |
|                                 | 080910679 ***.*9-8220 7962 EDUC 542                                      | \$555.00 08 1° Semestre 🔽      |
|                                 |                                                                          |                                |

- 4. Ingrese el Nro. de Factura y la Fecha de Factura (mm/dd/aaaa) de la Universidad.
- 5. Seleccione [Aceptar] para registrar la factura o [Cancelar] para cancelar la operación.

| 🎫 🕘 http://200.49.11.218/MaestrosWeb/as | ignacionFactura.aspx?ID=23&M=4&F=21&IdInstitucion=2&AnoAcademico=2008&IdUniversidadRecinto=2&periodo=1 | 🍟 🔁 Go 🛛 Links 🎢          |
|-----------------------------------------|----------------------------------------------------------------------------------------------------|---------------------------|
| and the second second                   | Fec                                                                                                    | AGM - Turabo              |
| io Matriculación Facturación            |                                                                                                    | <u>Ayuda</u> <u>Salir</u> |
| nsulta de Autorizaciones                | Facturación > Consulta de Matrículas Ingresadas                                                        |                           |
| onsulta de Matrículas Ingresadas        |                                                                                                    |                           |
| nsulta Facturas Universidades           | Asignación de #Factura                                                                                 |                           |
|                                         | Institución: AGM - Turabo Universidad: AGM - Turabo                                                    |                           |
|                                         | Cifra Cuenta: E6180-272-02012300-04F-2009-0081-S367A080052F-02012300-04F-6180                          |                           |
|                                         | Factura:                                                                                               |                           |
|                                         | Región Educativa: ARECIBO Cant. de Matrícu                                                             | ulas: 2                   |
|                                         | Importe Bruto: \$1,128.00 Gastos. Administ. \$0.00 Importe Neto                                        | \$1,128.00                |
|                                         | Id. SSN Iporte Per                                                                                     | íodo 🗹                    |
|                                         | 080910344 ***.*2-6677 \$573.00 08 1* Sem                                                               | estre 🗹                   |
|                                         | 080910679 ***.*9-8220 Fecha de Factura \$555.00 08 1° Sem                                              | estre 🔽                   |
|                                         |                                                                                                    |                           |
|                                         | Aceptar Cancelar                                                                                       |                           |
|                                         |                                                                                                    |                           |

- 6. El Sistema realizará una comparación entre la fecha de registro de la factura (fecha de proceso) y la Fecha Inicio Facturación indicada en la Tabla Períodos Solicitud para el Año Académico y Período Oficial que se esté facturando. Si la fecha de proceso es menor a la Fecha Inicio de Facturación, se reflejará el mensaje "Fecha de Facturación No Habilitada para el Período", bloqueándose los campos de la ventana y dejando disponible solamente la opción de [Cancelar].
- 7. Si las fechas de proceso e Inicio de Facturación cumplen con los parámetros establecidos, el sistema continúa con el proceso de registro de factura.
- 8. Note que una vez registrada la factura, el Lote o renglón asociado desaparece del grupo *Lotes de Matrículas Listas para Facturar*, ya que cambia de estatus a Facturado y forma parte del grupo *Matrículas Facturadas*.

| 🕘 Portal Pago de Matrícula - Microsoft     | nternet Explorer                                                                                                   |         |
|--------------------------------------------|----------------------------------------------------------------------------------------------------|---------|
| File Edit View Favorites Tools Help        |                                                                                                    | <b></b> |
| 🌀 Back 👻 🐑 🖌 🗾 🖉 🏑                         | Search 🬟 Favorites 🚱 😥 🤤 🧫 🥵 🎇                                                                                     |         |
| Address 🚳 http://200.49.11.218/MaestrosWeb | signacionFactura.aspx?ID=238M=48F=218IdInstitucion=28AnoAcademico=20088IdUniversidadRecinto=28periodo=1 💎 🎅 Go 🛛 🛙 | nks »   |
| 333560                                     | Portal de Universidades                                                                                            | ^       |
| Estado Libre Asocia<br>Departamento        | lo de Puerto Rico<br>le Educación                                                                                  |         |
| Inicio Matriculación Facturación           | Apple   Ebuy                                                                                                    |         |
| » Consulta de Autorizaciones               | Facturación > Consulta de Matrículas Ingresadas                                                                    |         |
| » Consulta de Matrículas Ingresadas        |                                                                                                    |         |
| » Consulta Facturas Universidades          | Lotes de Matrículas Listas para facturar                                                                           |         |
|                                            |                                                                                                    |         |
|                                            | Institucion: AGM - Turabo Universidad: AGM - Turabo                                                                |         |
|                                            | Cifra Cuenta: E6180-272-02012300-04F-2009-0081-S367A080052F-02012300-04F-6180                                      |         |
|                                            | Región Educativa: ARECIBO Cant. de Matrículas: 2                                                                   |         |
|                                            | Importe Bruto: \$1,128.00 Gastos. Administ. \$0.00 Importe lieto \$1,128.00                                        |         |
|                                            | Cifra Cuenta: E6180-272-02032400-04F-2009-0081-S367A080052F-02032400-04F-6180                                      |         |
|                                            | Región Educativa: BAYAMON Cant. de Matrículas: 11                                                                  |         |
|                                            | Importe Bruto: \$7,110.00 Gastos. Administ. \$0.00 Importe Heto \$7,110.00                                         |         |
|                                            | Cifra Cuenta: E6180-272-02042500-04F-2009-0081-S367A080052F-02042500-04F-6180                                      |         |
|                                            | Región Educativa: BAYAMON Cant. de Matrículas: 4                                                                   |         |
|                                            | Importe Bruto: \$2,502.00 Gastos. Administ. \$0.00 Importe Heto \$2,502.00                                         |         |
|                                            |                                                                                                    |         |
|                                            |                                                                                                    |         |
|                                            | Imprimir Volver                                                                                                    | ~       |
| http://200.49.11.218/MaestrosWeb/facturasE | itidas.aspx?Id=238M=48F=28                                                                                         |         |
| Start 💿 Inbox - Microsoft Out              | 🚁 Portal Pago de Matríc 🛛 💆 DE PortalUniv v(1).2 🔯 Document 1 - Microsof 🔤 🔦 🥥 1:44                                | PM      |

## Cursos

## Introducción

El menú cursos permite a los usuarios conectados a Portal con el rol *Catálogo*, actualizar el catálogo de cursos y el calendario de los cursos correspondientes a su Universidad.

## Actualización del Catálogo de Cursos

Esta opción permite a las Universidades actualizar sus ofertas de cursos en el programa de Pago de Matrícula. Para ello, la Universidad debe preparar un archivo con las especificaciones requeridas por el Sistema y detalladas en el *Anejo A* de esta Guía.

El usuario de la Universidad deberá trabajar con el rol *Catálogo* para ejecutar esta opción, en la misma deberá indicar si la actualización es para crear nuevos cursos en el Sistema o para cancelar cursos previamente cargados.

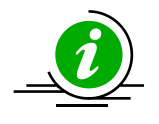

Si desea modificar los datos de un curso, por ejemplo su descripción o su costo, <u>no debe</u> utilizar la opción de cancelar (Baja) para luego volver a cargarlos; debe preparar la información modificada en el archivo y utilizar la opción **Actualización del Catálogo de Cursos** para que el Sistema actualice la nueva información. Si cancela un curso no podrá modificarlo ni volverlo a publicar para ese mismo periodo oficial.

Una vez se cargan los nuevos cursos en el Sistema, los mismos quedan en estatus PUBLICADO y pendientes de Autorización por parte de la OAF. Al final del procesamiento del archivo, el usuario tendrá la posibilidad de revisar los errores o situaciones que hayan podido ocurrir con los registros incluidos en el archivo y visualizar en pantalla un resumen de los registros procesados.

- 1. Ingresar al Portal con un usuario cuyo rol sea Catálogo.
- 2. Seleccionar la opción Actualización del Catálogo de Cursos del menú Cursos.
- 3. Localizar el archivo (txt o dat) que contiene el catálogo de cursos.
- 4. Si la actualización a efectuar es para cancelar cursos previamente cargados, dé clic sobre el encasillado **Baja**.

| Estado Libre Asociad<br>Departamento d   | o de P <mark>uerto Rico</mark><br>e Educación |                               | 2                    | 27 | Portal de Universida<br>Usuario: cata<br>Rol:<br>UNIVERSIDAD INTERAME<br>METROP<br>Fecha: 2/19/2005 | des<br>lago Inter<br>Catálogo<br>ERICANA -<br>POLITANO<br>3 3:43 PM |
|------------------------------------------|-----------------------------------------------|-------------------------------|----------------------|----|----------------------------------------------------------------------------------------------------|---------------------------------------------------------------------|
| Inicio Cursos                            |                                               |                               |                      |    | <u>Ay</u>                                                                                           | ruda    <u>Sa</u>                                                   |
| » Actualización del Catalogo de Cursos   | Cursos > Actualización                        | n del Catalogo de Cursos      |                      |    |                                                                                                    |                                                                     |
| » Actualización del Calendario de Cursos |                                               |                               |                      |    |                                                                                                    |                                                                     |
|                                          | Carga del Catalogo d                          | e Cursos                      |                      |    |                                                                                                    |                                                                     |
|                                          | Universidad:                                  |                               | NA - METROPOLITANO 🗸 |    |                                                                                                    |                                                                     |
|                                          | Seleccione Archivo:                           | C:\DE PortalUniv\CU19090215.t | xt                   |    | Browse                                                                                              |                                                                     |
|                                          | Baja:                                         |                               |                      |    | Pro                                                                                                 | ocesar                                                              |
|                                          |                                               |                               |                      |    |                                                                                                    |                                                                     |

5. Seleccionar **[Procesar]**. El Sistema desplegará un listado con los totales de cursos procesados.

| Estado Libre Asociad<br>Departamento d                                                                       | o de Puerto Rico<br>e Educación                         |
|----------------------------------------------------------------------------------------------------|---------------------------------------------------------|
| Inicio Cursos                                                                                                | <u>Ayuda</u> <u>Salir</u>                               |
| <ul> <li>» Actualización del Catalogo de Cursos</li> <li>» Actualización del Calendario de Cursos</li> </ul> | Cursos > Actualización del Catalogo de Cursos           |
|                                                                                                    | Universidad: UNIVERSIDAD INTERAMERICANA - METROPOLITANO |

- 6. Seleccionar una de las siguientes:
  - [Limpiar] Permite regresar al menú principal.
  - [Descargar] Permite grabar el archivo con los resultados de la carga. Seleccionar [Save] para especificar dónde guardará el archivo, o [Cancel] para cancelar la operación.

| File Download 🛛 🛛 🔀                                                                                                    | 🕞 RC19090219.txt - Notepad                                                                                                    |
|----------------------------------------------------------------------------------------------------|----------------------------------------------------------------------------------------------------|
| Do you want to save this file?         Image: RC19090219.txt         Type: Text Document, 6.69 KB         From: 200.49.11.218         Save       Cancel         Image: While files from the Internet can be useful, some files can potentially harm your computer. If you do not trust the source, do not save this file. What's the risk? | File Edit Format View Help<br>[19] Educ Elemental EDEL 316 La integración del currículo en<br>19 Educ. Especial EDES 302 La educación del niño excepcion<br>19 Educ. Especial EDES 325 Asistencia tecnológica/Estudio<br>19 Educ. Especial EDES 360 Desarrollo del habla y lenguaje<br>17 Educ. Especial EDES 360 Desarrollo y corrección de la a<br>19 Educ. Especial EDES 368 Naturaleza y necesidades del ni<br>19 Educ. Especial EDES 368 Métodos y corrección para los p<br>19 Educ. Especial EDES 402 Introducción al lenguaje de sen<br>19 Educ. Especial EDES 632 Los principios fundamentales de<br>19 Educ. Especial EDES 634 Asistencia tecnológica/Desarrol<br>19 Educ. Especial EDES 635 Los principios fundamentales de<br>19 Educ. Especial EDES 651 Destrezas de consejería vocacio |

El Sistema graba el archivo de los resultados de la carga en formato txt, y el mismo contiene por cada curso procesado los siguientes datos: nombre, código y descripción del curso, si fue o no procesado, la fecha y hora y una breve descripción de la razón por la cual no se procesó el mismo, si aplica.

## Carga de Costo de Cursos

Esta función le permite al usuario con rol Catálogo definir de manera más específica la información de los cursos incluidos en el Catálogo de Cursos de las universidades. La información incluye la totalidad de variables o criterios correspondientes al costo del curso. Si se define un criterio o criterios específicos para los costos de un curso dado, esta definición reemplazará en el manejo del dato Costo al que se incorpore en la Carga de Catálogo.

Los cursos que no tengan información de costos diferenciados a través de los criterios definidos por la Universidad utilizando esta nueva opción, seguirán utilizando el costo único y general de cada curso, cuya actualización permanecerá como en la actualidad.

#### Pasos a Seguir:

- 1. Ingresar al Portal con un usuario cuyo rol sea Catálogo.
- 2. Seleccionar la opción Carga de Costo de Cursos del menú Cursos.

| Address 🕘 http://200.49.11.218/MaestrosWet | /CargaCostoCursos.aspx?Id=27&M=4&F=91 | Go Links                                                                                                    |
|--------------------------------------------|---------------------------------------|----------------------------------------------------------------------------------------------------|
| Estado Libre Asocia<br>Departamento        | do de Puerto Rico<br>de Educación     | Portal de Universidades<br>Ususrio: UsuUniAGMTurabo<br>UsuUniAGMTurabo<br>Rol: Catálogo<br>AGM-Turabo<br>Fecha: S2/2011 3:16 PM |
| Inicio Cursos                              |                                       | <u>Avuda</u>    <u>Salir</u>                                                                                                    |
| » Actualización del Catalogo de Cursos     | Cursos > Carga de Costo de Cursos     |                                                                                                    |
| » Actualización del Calendario de Cursos   |                                       |                                                                                                    |
| » Consulta de Cursos y Calendario          |                                       |                                                                                                    |
| » Carga de Costo de Cursos                 | Carga de Costo de Cursos              |                                                                                                    |
|                                            | Universidad: Todas                    |                                                                                                    |
|                                            | Seleccione Archivo:                   | Browse                                                                                                    |
|                                            | Baja:                                 | Procesar                                                                                                    |
|                                            |                                       |                                                                                                    |

- 3. Llena los siguientes campos de la pantalla Carga de Costo de Cursos:
  - Universidad Selecciona la universidad a la que se va aplicar la carga de costo de los cursos.
  - Seleccione Archivo Oprime *Browse* para localizar el archivo (txt o dat) que contiene la información del Costo de Cursos (el proceso es el mismo que se realiza para la *Actualización de Catálogo de Cursos*).
- 4. Si el propósito del proceso es cancelar información previamente registrada, dé un *clic* en el encasillado **Baja**. Todos los registros del archivo serán considerados para darse de baja de la base de datos.

Si el indicador de Baja no está seleccionado, cada registro del archivo será considerado:

- **Nuevo/Creación** Si la clave mencionada (IdCurso, IdUniversidad y Criterio), No se encuentra en la Tabla Costo de Curso.
- **Modificación** Si la clave mencionada (IdCurso, IdUniversidad y Criterio), se encuentra en la Tabla Costo de Curso.
- 5. Oprime el botón *Procesar*. El Sistema desplegará un reporte con los totales de movimientos realizados.

| · · · ·                                                                                                    |                                                                                                    |                                                                                                    |
|----------------------------------------------------------------------------------------------------|----------------------------------------------------------------------------------------------------|----------------------------------------------------------------------------------------------------|
| Estado Libre Asocia<br>Departamento                                                                                                    | do de Puerto Rico<br>de Educación                                                                                                    | Portal de Universidades<br>Usuario: UsuUniAGMTurabo<br>UsuUniAGMTurabo<br>Rol: Catálogo<br>AGM: Turabo |
| nicio Cursos                                                                                                    |                                                                                                    | Fecha: 5/3/2011 11:23 AM<br>Avuda   Salir                                                              |
| Actualización del Catalogo de Cursos<br>Actualización del Calendario de Cursos<br>Consulta de Cursos y Calendario<br><b>Carga de Costo de Cursos</b> | Cursos > Carga de Costo de Cursos Carga de Costo de Cursos Universidad                                                                                          |                                                                                                    |
|                                                                                                    | Estado del Proceso:<br>Cursos dados de alta<br>Cursos sin cambios<br>Cursos Modificados<br>Cursos dados de baja<br>Cursos rechazados<br>Total Cursos Procesados | 0<br>22<br>1<br>1<br>0<br>0<br>3<br>Limpiar                                                            |

6. Selecciona una de las siguientes opciones:

Limpiar – Permite regresar a la pantalla de inicio de la Carga de Costo de Cursos.

Descargar – Para grabar el archivo con los resultados de la carga. Selecciona **[Save]** para especificar dónde guardará el archivo, o **[Cancel]** para cancelar la operación.

## Actualización del Calendario de Cursos

Luego de actualizar el catálogo de cursos, la Universidad debe actualizar el calendario correspondiente a los próximos periodos escolares. Para ello debe preparar un archivo con las especificaciones requeridas por el sistema según indicadas en el *Anejo B* de esta Guía.

Los cursos contenidos en el archivo de Calendario deben corresponder a cursos previamente actualizados en el proceso de Catálogo. Al final del procesamiento del archivo, el usuario tendrá la posibilidad de revisar los errores o situaciones que hayan podido ocurrir con los registros contenidos en el archivo y visualizar en pantalla un resumen de los registros procesados.

#### Pasos a Seguir:

- 1. Ingresar al Portal con un usuario cuyo rol sea Catálogo.
- 2. Seleccionar la opción Actualización del Calendario de Cursos del menú Cursos.
- 3. Oprimir Browse para localizar el archivo (txt o dat) que contiene el calendario de cursos.

|                                          |                                    |                                 |    | Portal de Universidades                                                                                               |
|------------------------------------------|------------------------------------|---------------------------------|----|----------------------------------------------------------------------------------------------------|
| Estado Libre Asocia<br>Departamento      | ado de Puerto Rico<br>de Educación | 201                             | 27 | Usuario: catalago Inter<br>Rol: Catálogo<br>UNIVERSIDAD INTERAMERICANA -<br>METROPOLITANO<br>Fecha: 2/19/2009 6.16 PM |
| Inicio Cursos                            |                                    |                                 |    | <u>Ayuda</u> <u>Salir</u>                                                                                             |
| » Actualización del Catalogo de Cursos   | Cursos > Actualización d           | el Calendario de Cursos         |    |                                                                                                    |
| » Actualización del Calendario de Cursos |                                    |                                 |    |                                                                                                    |
|                                          | Actualización del Caler            | ndario de Cursos                |    |                                                                                                    |
|                                          | Universidad:                       |                                 |    |                                                                                                    |
|                                          | Seleccione archivo:                | C:\DE PortalUniv\CA19090215.txt |    | Browse                                                                                                    |
|                                          |                                    |                                 |    | Iniciar                                                                                                    |
|                                          |                                    |                                 |    |                                                                                                    |
|                                          |                                    |                                 |    |                                                                                                    |

4. Seleccionar [Iniciar].

| Estado Libre Asociad<br>Departamento d | o de Puerto Rico<br>le Educación                                                                                                    | Portal de Universidades<br>Usuario: catalago Inter<br>Rol: Catálogo<br>UNIVERSIDAD INTERAMERICANA -<br>METROPOLITANO<br>Fecha: 2/23/2009 3:57 PM |
|----------------------------------------|----------------------------------------------------------------------------------------------------|----------------------------------------------------------------------------------------------------|
| Inicio Cursos                          |                                                                                                    | <u>Ayuda</u> Salir                                                                                                    |
| » Actualización del Catalogo de Cursos | Cursos > Actualización del Calendario de Cursos                                                                                                    |                                                                                                    |
|                                        | Actualización del Calendario de Cursos         Universidad:       UNIVERSIDAD INTERAMERICANA - METROPOLITANO         Resultado del Proceso:       Image: Cursos en el Calendario         Año académico       Periodo       Cursos en el Calendario         2008       Verano       7         Errores en los Calendarios:       7 | Cursos Fuera del<br>Calendario<br>34<br>Limpiar Descargar                                                                                        |

- 5. Seleccione una de las siguientes:
  - [Limpiar] Permite regresar al menú principal.
  - [Descargar] Permite grabar el archivo con los resultados de la carga. Seleccionar [Save] para especificar dónde guardará el archivo, o [Cancel] para cancelar la operación.

| File Download                                                                                                    | 🖪 RA19090223.txt - Notepad                                                                                                    |
|----------------------------------------------------------------------------------------------------|----------------------------------------------------------------------------------------------------|
| Do you want to save this file?<br>Name: RA19090223.txt<br>Type: Text Document, 476 bytes<br>From: 200.49.11.218<br>Save Cancel                                      | File         Edit         Format         View         Help           2008         3         19         EDES         358         2/23/2009         3:57:52         PM         No         se         enco           2008         3         19         EDES         325         2/23/2009         3:57:52         PM         No         se         enco           2008         3         19         EDES         302         2/23/2009         3:57:52         PM         No         se         enco           2008         3         19         EDES         363         2/23/2009         3:57:52         PM         No         se         enco           2008         3         19         EDES         402         2/23/2009         3:57:52         PM         No         se         enco           2008         3         19         EDES         368         2/23/2009         3:57:52         PM         No         se         enco           2008         3         19         EDES         366         2/23/2009         3:57:52         PM         No         se         enco           2008         3         19         EDES         366 |
| While files from the Internet can be useful, some files can potentially harm your computer. If you do not trust the source, do not save this file. What's the risk? | × ( );;                                                                                                    |

El Sistema graba el archivo de resultados de la carga en formato txt. Además de la información originalmente provista, este archivo contiene por cada curso, la fecha y hora, así como una breve descripción de la razón por la cual no se procesó el mismo.

### Consulta de Cursos y Calendario

Esta opción permite consultar los cursos y calendarios cargados en el Sistema.

#### Pasos a Seguir:

. . .

- 1. Ingresar al Portal con un usuario cuyo rol sea Catálogo.
- 2. Seleccionar la opción Consulta de Cursos y Calendario del menú Cursos.
- Completar los criterios de búsqueda y seleccionar [Buscar]. Si llena los campos Año Académico y Período como parte de los criterios de búsqueda, el Sistema presentará los cursos que tengan relación con el Año Académico y Período Oficial informados. Para generar el archivo de texto con información de los cursos, oprime el botón [Exportar Archivo].

| Estado Libre Asocia<br>Departamento                                             | do de Puerto Ric<br>de Educación                       |                                      | 1                                          | Portal de Universidades<br>Usuario: UsuUniAGMTurabo<br>UsuUniAGMTurabo<br>Roi: catálogo<br>AGM: Turabo<br>Fecha: 50/2011 (2:53 PM |
|---------------------------------------------------------------------------------|--------------------------------------------------------|--------------------------------------|--------------------------------------------|----------------------------------------------------------------------------------------------------|
| Inicio Cursos                                                                   |                                                        |                                      |                                            | <u>Ayuda</u>    <u>Salir</u>                                                                                                    |
| » Actualización del Catalogo de Cursos » Actualización del Calendario de Cursos | Cursos > Consulta de                                   | e Cursos y Calendario                |                                            |                                                                                                    |
| » Consulta de Cursos y Calendario » Carga de Costo de Cursos                    | Universidad<br>Codificación<br>Nombre Curso<br>Área de | Seleccione una Universidad 💌         | Estado<br>Año Academico<br>Período Oficial | Seleccione un Estado                                                                                                    |
|                                                                                 | conocimiento<br>Registros a mostra                     | seleccione un area de conocimiento V |                                            | Exportar Archivo Buscar                                                                                                    |
|                                                                                 |                                                        |                                      |                                            |                                                                                                    |

4. Seleccionar el botón 쭏 correspondiente al curso a consultar.

|                                                                                                    |                                                                                                    | Portal de Universidades                                                                                                    |
|----------------------------------------------------------------------------------------------------|----------------------------------------------------------------------------------------------------|----------------------------------------------------------------------------------------------------|
| Estado Libre Asocia<br>Departamento                                                                                                    | de Educación                                                                                                    | Usuario: UsuUniAGMTurabo<br>UsuUniAGMTurabo<br>Rol: Catálogo<br>AGM-Turabo<br>Fecha: 5/3/2011 12:45 PM                                                                                                    |
| icio Cursos                                                                                                    |                                                                                                    | <u>Avuda   Salir</u>                                                                                                    |
| Actualización del Catalogo de Cursos<br>Actualización del Calendario de Cursos                                                                                                    | Cursos > Consulta de Cursos y Calendario                                                                                                    |                                                                                                    |
| Consulta de Cursos y Calendario                                                                                                    | Universidad Seleccione una Universidad 👻 Estado                                                                                                    | Seleccione un Estado                                                                                                    |
| Carga de Costo de Cursos                                                                                                    | Codificación Año Academico                                                                                                    | 2010                                                                                                    |
|                                                                                                    | Nombre Curso Período Oficial                                                                                                    | 2º Semestre                                                                                                    |
|                                                                                                    | Área de                                                                                                    |                                                                                                    |
|                                                                                                    | conocimiento                                                                                                    |                                                                                                    |
|                                                                                                    | Registros a mostrar 20                                                                                                    |                                                                                                    |
|                                                                                                    | Codificación Nombre Curso Criterio Crédit                                                                                                    | os Costo Estado                                                                                                    |
|                                                                                                    | ACCT 1161 INT TO FINANCIAL 2                                                                                                    |                                                                                                    |
|                                                                                                    | ACCOUNTING                                                                                                    |                                                                                                    |
|                                                                                                    | ACCT 1161 INT TO FINANCIAL 2                                                                                                    |                                                                                                    |
|                                                                                                    | ACCOUNTING                                                                                                    |                                                                                                    |
|                                                                                                    | ACCOUNTING                                                                                                    |                                                                                                    |
|                                                                                                    | ACCOUNTING                                                                                                    | Porte de Universidades                                                                                                    |
| Estado Libre Aso                                                                                                    | ciado de Puerto Rico<br>to de Educación                                                                                                    | Portz I de Universidades<br>Usuario: Usulhi AGMTurabo<br>Usubi AGMTurabo<br>Usulhi AGMTurabo<br>Usulhi AGMTurabo<br>Benba: 6502011 12 63 PM                                                                                                    |
| Estado Libre Ason<br>Departament                                                                                                    | ciado de Puerto Rico<br>to de Educación                                                                                                    | Portzi de Universidades<br>Usuario: Usudni AGMTurabo<br>Usudni AGMTurabo<br>Rol: Catéliogo<br>AGM - Turabo<br>Fecha: 5/3/2011 12:63 PM                                                                                                    |
| Estado Libre Aso<br>Departament                                                                                                    | ciado de Puerto Rico<br>to de Educación<br>Cursos > Consulta de Cursos y Calendario                                                                                                    | Portz I de Universidades<br>Usuario: UsuUniAGMTurabo<br>Rol: Catálogo<br>AGM - Turabo<br>Fecha: 5/3/2011 12:33 PM<br>Avuda Salir                                                                                                    |
| Estado Libre Aso<br>Departament<br>Inicio Cursos<br>» Actualización del Catalogo de Cursos<br>» Actualización del Catalogo de Cursos                                                                                                    | ciado de Puerto Rico<br>to de Educación<br>Cursos > Consulta de Cursos y Calendario                                                                                                    | Portz I de Universidades<br>Usuario: UsuUniAGMTurabo<br>UsuUniAGMTurabo<br>Rol: cutálogo<br>Fecha: 5/3/2011 12:53 PM<br>Avuda Sair                                                                                                    |
| Inicio Cursos<br>Actualización del Catalogo de Cursos<br>Actualización del Catalogo de Cursos<br>Consulta de Cursos y Calendario                                                                                                    | Accounting<br>Deciado de Puerto Rico<br>to de Educación<br>Cursos > Consulta de Cursos y Calendario                                                                                                    | Portz I de Universidades<br>Usuario: Usudni AGMTurabo<br>Kati Catálogo<br>AGM - Turabo<br>Fecha: 5/3/2011 12:63 PM<br>Avuda Saitr                                                                                                    |
| Estado Libre Aso<br>Departament<br>Inicio Cursos<br>Actualización del Catalogo de Cursos<br>Actualización del Calendario de Cursos<br>Consulta de Cursos y Calendario<br>Carga de Costo de Cursos                                                     | Cursos > Consulta de Cursos y Calendario                                                                                                    | Portz I de Universidades<br>Usuario: UsuUni AGMTurabo<br>UsuUni AGMTurabo<br>Rol: Catélogo<br>AGM - Turabo<br>Fecha: 5/3/2011 12:53 PM<br>Avada Saitr                                                                                                    |
| Estado Libre Aso<br>Departament<br>Departament<br>Nicio Cursos<br>Actualización del Catalogo de Cursos<br>Actualización del Catalogo de Cursos<br>Actualización del Catalogo de Cursos<br>Consulta de Cursos y Calendario<br>Carga de Costo de Cursos | Accounting                                                                                                    | Portel de Universidades<br>Usuario: UsuUniAGMTurabo<br>UsuUniAGMTurabo<br>Rol: Catálogo<br>ASM-1 Turabo<br>Fecha: 53/2011 12:55 PM<br>Avuda Sair                                                                                                    |
| Estado Libre Aso<br>Departament<br>Inicio Cursos<br>Actualización del Catalogo de Cursos<br>Actualización del Calendario de Cursos<br>Consulta de Cursos y Calendario<br>Carga de Costo de Cursos                                                     | Accounting         ciado de Puerto Rico         ciado de Educación         Cursos > Consulta de Cursos y Calendario         Mombre Curso       INT TO FINANCIAL ACCOUNTING         Codificación       ACCT 1161         URL       http://www.inter.edu/files/CatalogoGeneral2007-2009.pd                                         | Portel de Universidades<br>Usuario: UsuBriado Usuario: UsuBriado UsuBriado UsuB |
| Estado Libre Aso<br>Departament<br>Inicio Cursos<br>» Actualización del Catalogo de Cursos<br>» Actualización del Catendario de Cursos<br>» Consulta de Cursos y Calendario<br>» Carga de Costo de Cursos                                             | Accounting         ciado de Puerto Rico         ciado de Educación         Cursos > Consulta de Cursos y Calendario         Mombre Curso       INT TO FINANCIAL ACCOUNTING         Codificación       ACCT 1181         URL       http://www.inter.edu/files/CatalogoGeneral2007-2009.pc         Codigo       Período Catendario | Portel de Universidades<br>Usuario: Usulhi AGMTurabo<br>Usulhi AGMTurabo<br>Usulhi AGMTurabo<br>Rei: Catilogo<br>AGM - Turabo<br>Fecha: 5/3/2011 12:53 PM<br>Avuda Sain<br>Avuda Sain                                                                                                    |

5. Una vez termine de consultar el Calendario, seleccione **[Cancelar]** para regresar a la página anterior.

## Notas

## Introducción

El menú *Notas* permite a los usuarios conectados a Portal con el rol *Notas*, actualizar las notas o calificaciones para cursos matriculados.

## **Calificar Cursos**

Esta opción permite registrar las calificaciones a cursos matriculados.

- 1. Ingresar al Portal con un usuario cuyo rol sea Notas.
- 2. Seleccionar la opción Calificar Cursos del menú Notas.
- 3. Completar los criterios de búsqueda y seleccionar [Buscar].

| Estado Libre Asocia<br>Departamento d | do de Puerto Rico<br>de Educación                       | Portal de Universidades<br>Usuario: catalago19 catalago19<br>Roi: Notas<br>UNIVERSIDAD INTERAMERICANA -<br>METROPOLITANO<br>Fecha: 6/2/2009 10:26 AM |
|---------------------------------------|---------------------------------------------------------|----------------------------------------------------------------------------------------------------|
| » Calificar Cursos                    | Notas > Calificar Cursos                                |                                                                                                    |
| Noticias                              | SSN (últimos 5 dígitos):<br>Id. Autorización: 080913088 | Apellido:       Universidad:     UNIVERSIDAD INTERAMERICANA - METROPOLITANO V                                                                        |
| Por favor actualicen las Notas        |                                                         | Buscar                                                                                                    |

4. Seleccionar el botón 🧭 correspondiente al curso a calificar.

| Estado Libre Asociac<br>Departamento c | Portal de Universidades Usuario: catalago19 catalago19 Rol: Itotas UNIVERSIDAD INTERAMERICANA- UNIVERSIDAD INTERAMERICANA- UNIVERSIDAD INTERAMERICANA- ENTROPOLITANO Fecha: 6/2/2009 10:26 AM |
|----------------------------------------|----------------------------------------------------------------------------------------------------|
| Inicio Notas                           | <u>Ayuda Sai</u>                                                                                                    |
| » Calificar Cursos                     | Notas > Calificar Cursos                                                                                                    |
| » Importar Calificaciones              |                                                                                                    |
|                                        | SSN (últimos 5 dígitos): Apellido:                                                                                                    |
| Noticias                               | Id. Autorización: 080913088 Universidad: UNIVERSIDAD INTERAMERICANA - METROPOLITANO 🕑                                                                                                    |
|                                        | Buscar                                                                                                    |
| Por favor actualicen las Notas         | Año Nro Período Estado Fecha Universidad Participante Académico Autorizacion Oficial Estado Ingreso                                                                                           |
|                                        | 2008 080913088 1° Semestre ACTIVADA 01/13/2009 UNIVERSIDAD INTERAMERICANA - ROSADO OTERO                                                                                                    |
|                                        |                                                                                                    |

- 5. En la columna *Calificación*, indicar la nota correspondiente al curso.
- 6. Seleccionar [Calificar] para registrar la(s) nota(s) indicada(s) en el Sistema.

| Estado Libre Asociac<br>Departamento c | lo de Puerto Ri<br>le Educació    | co<br>n                  | and a                              | 8                       |                                 | I de Universidades<br>suario: catalago19 catalago19<br>Roi: Notas<br>ERSIDAD INTERAMERICANA -<br>METROPOLITANO<br>Fecha: 6/2/2009 10:28 AM |
|----------------------------------------|-----------------------------------|--------------------------|------------------------------------|-------------------------|---------------------------------|----------------------------------------------------------------------------------------------------|
| Inicio Notas                           |                                   |                          |                                    |                         |                                 | <u>Ayuda</u> Sal                                                                                                    |
| » Calificar Cursos                     | Notas > Calificar Cu              | ursos                    |                                    |                         |                                 |                                                                                                    |
| » Importar Calificaciones              | Paso 1 - Paso 2                   | - Paso 3 - Paso 4 -      | Paso 5 - Paso                      | 6                       |                                 | Abajo                                                                                                    |
|                                        | Datos Generales                   |                          |                                    |                         |                                 |                                                                                                    |
| Noticias                               | Año Académico<br>Nro. Autorizació | 2008 Po<br>n 080913088 C | eríodo Oficial<br>ódigo Activaciór | 1° Semestre<br>n MCU58L | e Estado<br>Fecha cambio Estado | ACTIVADA<br>01/13/2009                                                                                                    |
| Por favor actualicen las Notas         | Datos Cursos                      |                          |                                    |                         |                                 |                                                                                                    |
| 06/02/09                               | Universidad UN                    | IVERSIDAD INTERAMERIC/   | ANA - METROPOL                     | ITANO                   | ×                               |                                                                                                    |
|                                        | Codificación                      | Nombre Curso             | Créditos                           | Costo                   | Estado                          | Calificación                                                                                                    |
|                                        | 215                               | FUND Y                   | 3                                  | \$849.00                | LISTOPARAFACTURAR               | A+                                                                                                    |
|                                        | 216                               | PERSPEC                  | 3                                  | \$849.00                | AUTORIZADO                      |                                                                                                    |
|                                        |                                   |                          |                                    |                         |                                 | <u>Arriba</u><br>Anterior Calificar                                                                                                    |

7. Una vez el Sistema termine de registrar las notas, desplega un mensaje indicando que "Los cursos fueron calificados con éxito".

| 2000                              |                                          | Portal de Universidades                                                                                                   |
|-----------------------------------|------------------------------------------|----------------------------------------------------------------------------------------------------|
| Estado Libre Asoc<br>Departamento | iado de Puerto Rico<br>o de Educación    | Usuario: catalago19 catalago19<br>Rol: Notas<br>UNIVERSIDAD INTERAMERICANA -<br>METROPOLITANO<br>Fecha: 6/2/2009 10:28 AM |
| Inicio Notas                      |                                          | <u>Ayuda</u>                                                                                                    |
| » Calificar Cursos                | Notas > Calificar Cursos                 |                                                                                                    |
| » Importar Calificaciones         |                                          |                                                                                                    |
|                                   |                                          |                                                                                                    |
|                                   |                                          |                                                                                                    |
| Noticias                          |                                          |                                                                                                    |
|                                   |                                          |                                                                                                    |
| Por favor actualicen las Notas    | Los cursos fueron calificados con éxito. |                                                                                                    |
| 06/02/09                          |                                          |                                                                                                    |
|                                   |                                          |                                                                                                    |
|                                   |                                          |                                                                                                    |

## Importar Calificaciones

Las calificaciones pueden ser actualizadas en masa a través de un archivo preparado por la Universidad. Esta opción permite subir en el Sistema este archivo de calificaciones, asociando las mismas de forma automática a los cursos de los Participantes correspondientes. Para ver el formato del archivo de texto, referirse al *Anejo C: Especificaciones Archivo Calificaciones*.

- 1. Ingresar al Portal con un usuario cuyo rol sea Notas.
- 2. Seleccionar la opción Importar Calificaciones del menú Notas.

3. Seleccionar **[Browse...]** para localizar el archivo con las calificaciones.

| Estado Libre Asocia<br>Departamento d | do de Puerto Rico<br>de Educación | Portal de Universidades<br>Usuario: catalago19 catalago19<br>Rol: Notas<br>UNIVERSIDAD INTERAMERICANA -<br>METROPOLITANO<br>Fecha: 6/2/2009 10:38 AM |
|---------------------------------------|-----------------------------------|----------------------------------------------------------------------------------------------------|
|                                       |                                   | Ayuda    <u>Saiir</u>                                                                                                    |
| » Calificar Cursos                    | Notas > Importar Calificaciones   |                                                                                                    |
| » Importar Calificaciones             |                                   |                                                                                                    |
|                                       | Importación de Calificaciones     |                                                                                                    |
| Noticias                              | Universidad:                      | $\frown$                                                                                                    |
| Por favor actualicen las Notas        | Seleccione archivo:               | Browse<br>Procesar                                                                                                    |
| 06/02/09                              |                                   |                                                                                                    |

4. Seleccionar [Procesar] para activar la importación de las notas.

| Estado Libre Asoc<br>Departamento | ciado de Puerto Rico<br>o de Educación                  | Portal de Universidades<br>Usuario: catalago19 catalago19<br>Rol: ilotas<br>UNIVERSIDAD INTERAMERICANA -<br>METROPOLITANO<br>Fecha: 6/2/2009 10:38 AM |
|-----------------------------------|---------------------------------------------------------|----------------------------------------------------------------------------------------------------|
| » Calificar Cursos                | Notas > Importar Calificaciones                         |                                                                                                    |
| » Importar Calificaciones         | Importación de Calificaciones                           |                                                                                                    |
| Noticias                          | Universidad: UNIVERSIDAD INTERAMERICANA - METROPOLITANO |                                                                                                    |
|                                   | Seleccione archivo: F:\DE\NOTAS1905282009.txt           | Browse Procesar                                                                                                    |
| Por favor actualicen las Notas    |                                                         |                                                                                                    |

- 5. Una vez el Sistema complete la importación de las calificaciones, desplega los resultados del proceso indicando la cantidad de cursos calificados y la cantidad de cursos con error.
  - a. Selecciona **[Descargar]** para bajar un archivo de texto con el listado de los cursos que no fueron calificados en la importación recién realizada, así como la razón del error.

| Estado Libre Asocia<br>Departamento d | to de Puerto Rico<br>le Educación                             | Portal de Universidades<br>Usuario: catalago19 catalago19<br>Roi: Notas<br>UNIVERSIDAD INTERAMERICANA -<br>METROPOLITANO<br>Fecha: 6/2/2009 11:20 AM |
|---------------------------------------|---------------------------------------------------------------|----------------------------------------------------------------------------------------------------|
| Inicio Notas                          |                                                               | <u>Ayuda</u> <u>Salir</u>                                                                                                    |
| » Calificar Cursos                    | Notas > Importar Calificaciones                               |                                                                                                    |
| » importar calificaciones             | Importación de Calificaciones                                 |                                                                                                    |
| Noticias                              |                                                               |                                                                                                    |
| Por favor actualicen las Notas        | Resultado del Proceso:<br>Cursos calificados: 3 Cursos con er | ror: 13<br>Limpiar Descargar                                                                                                    |

b. Seleccionar [Save].

| File Dov | vnload 🛛 🔀                                                                                                    |
|----------|----------------------------------------------------------------------------------------------------|
| Do you   | u want to save this file?                                                                                                    |
|          | Name: RA19090602.txt                                                                                                    |
|          | Type: Text Document, 1.25KB                                                                                                    |
|          | From: 200.49.11.218                                                                                                    |
| 2        | While files from the Internet can be useful, some files can potentially<br>harm your computer. If you do not trust the source, do not save this<br>file. <u>What's the risk?</u> |

- c. En la pantalla *Save As* se tiene la opción de cambiarle el nombre al archivo de texto, así como especificar el directorio donde será guardado.
- d. Seleccionar [Save] nuevamente.

| Save As      |                       |                |   |     |     | ? 🗙    |
|--------------|-----------------------|----------------|---|-----|-----|--------|
| Save jn:     | 🗀 DE                  |                | ~ | G 🦻 | P [ |        |
| D<br>Recent  | E NOTA5190528         | 2009.txt       |   |     |     |        |
| Desktop      |                       |                |   |     |     |        |
| My Documents |                       |                |   |     |     |        |
| My Computer  |                       |                |   |     |     |        |
| <b>S</b>     | File <u>n</u> ame:    | RA19090602.txt |   |     | *   | Save   |
| My Network   | Save as <u>t</u> ype: | Text Document  |   |     | ~   | Cancel |

e. El archivo con el listado de errores queda guardado bajo el nombre previamente indicado en el directorio especificado para su correspondiente revisión.

## **Funciones Adicionales del Portal**

#### Matriculación

#### **Revertir Matrícula**

El Sistema permite revertir la matrícula hecha sobre un curso y regresar su estatus de LISTO PARA FACTURAR a AUTORIZADO.

- 1. Completar pasos incluidos en la sección Matricular.
- 2. Localizar Autorización que contiene el curso al cual se le revertirá la matrícula.
- 3. Seleccionar el botón C [Revertir] correspondiente al curso que se regresará del estatus *Listo para Facturar* al estatus *Autorizado*.

| Estado Libre Asociac<br>Departamento c | lo de Puerto Rico<br>le Educación                                                                                                    | 49/           | R.      |               | ·            | Portal de Univ<br>Usuario: Recaudado<br>Ro<br>P<br>Fecha: 11. | ersidades<br>printeramericana<br>I: Administración<br>ITERAMERICANA<br>16/2008 11:07 PM |  |
|----------------------------------------|----------------------------------------------------------------------------------------------------|---------------|---------|---------------|--------------|---------------------------------------------------------------|-----------------------------------------------------------------------------------------|--|
| Inicio Matriculación Facturación       |                                                                                                    |               |         |               |              |                                                               | <u>Avuda</u> <u>Salir</u>                                                               |  |
| » Consulta de Autorizaciones           | Matriculación > Registro                                                                                                    | de Matrículas |         |               |              |                                                               |                                                                                         |  |
| » Registro de Matrículas               |                                                                                                    |               |         |               |              |                                                               |                                                                                         |  |
| » Reporte de Matrículas Autorizadas    | Universidad:                                                                                                    | NTERAMERICANA |         |               |              |                                                               |                                                                                         |  |
|                                        | Seleccione las acciones                                                                                                    | a tomar       |         |               |              |                                                               |                                                                                         |  |
|                                        | Nro. de Autorización:                                                                                                    | 080910142     | Nombre: | ANYSABEL ADOR | NO FELICIANO | Estado:                                                       | ACTIVADA                                                                                |  |
|                                        | Código                                                                                                    | Título        |         | Créditos      | Costo        | Estado                                                        |                                                                                         |  |
|                                        | 111                                                                                                    | EDUC 5114     |         | 3             | \$564.00 LI  | STOPARAFACTURAR                                               | 🔍 🖸 🔰                                                                                   |  |
|                                        | 112                                                                                                    | EDUC 5119     |         | 3             | \$564.00 A   | UTORIZADO                                                     |                                                                                         |  |
|                                        | 112         EDUC \$119         3         \$584.00         AUTORIZADO           Cta. Cifra:         E6180-272-02012300-04F-2009-0081-S367A0680052F-02012300-04F-6180         Año Académico:         2008           Período:         1* Semestre         Año Académico:         2008 |               |         |               |              |                                                               |                                                                                         |  |

- 4. Note que el curso fue regresado al estatus Autorizado.
- 5. Seleccionar [Confirmar] para registrar los cambios en el Sistema.

| o Matriculación Facturación     | Matriculación > Regi  | stro de Matrículas            | _                    | _        | _          | _               | _          | <u>Avuda</u> |
|---------------------------------|-----------------------|-------------------------------|----------------------|----------|------------|-----------------|------------|--------------|
| gistro de Matrículas            | inditionation in regi |                               |                      |          |            |                 |            |              |
| porte de Matrículas Autorizadas | Universidad:          | INTERAMERICANA                |                      |          |            |                 |            |              |
|                                 | Seleccione las acci   | iones a tomar                 |                      |          |            |                 |            |              |
|                                 | Nro. de Autorizació   | n: 080910142                  |                      | Nombre:  | ANYSABEL A | DORNO FELICIANO | Estado:    | ACTIVADA     |
|                                 | Código                |                               | Título               |          | Créditos   | Costo           | Estado     |              |
|                                 | 111                   | EDUC 5114                     |                      |          | 3          | \$564.00        | AUTORIZADO | 🔊            |
|                                 | 112                   | EDUC 5119                     |                      |          | 3          | \$564.00        | AUTORIZADO | 1            |
|                                 | Cta. Cifra: E6180-2   | 72-02012300-04F-2009-0081-S36 | 7A080052F-02012300-0 | )4F-6180 |            |                 |            |              |

- 6. Seleccionar [Aceptar] para confirmar la acción o [Cancelar] para cancelar la acción.
- 7. Para registrar la acción en el Sistema es necesario confirmar la misma.

## **Cancelar Curso**

El Sistema permite cancelar un curso, si no desea Matricular el mismo debido a que por diferentes razones no fue ofrecido y por lo tanto no será facturado.

#### Pasos a Seguir:

- 1. Completar pasos incluidos en la sección Matricular.
- 2. Localizar Autorización que contiene el curso al cual se le cancelará la matrícula.
- 3. Seleccionar el botón 🔎 [Cancelar] correspondiente al curso a ser cancelado.

| Estado Libre Asociad<br>Departamento d | o de Puerto Rico<br>e Educación                 | 49                           | 12                       |                           | Portal de Universida<br>Usuario: Recaudador Intera<br>Rol: Admir<br>INTERAM<br>Fecha: 11/6/2008 | des<br>mericana<br>istración<br>ERICANA<br>11:07 PM |
|----------------------------------------|-------------------------------------------------|------------------------------|--------------------------|---------------------------|-------------------------------------------------------------------------------------------------|-----------------------------------------------------|
| Inicio Matriculación Facturación       |                                                 |                              |                          |                           |                                                                                                 | <u>Ayuda</u> Salir                                  |
| » Consulta de Autorizaciones           | Matriculación > Registro                        | de Matrículas                |                          |                           |                                                                                                 |                                                     |
| » Registro de Matrículas               |                                                 |                              |                          |                           |                                                                                                 |                                                     |
| » Reporte de Matrículas Autorizadas    | Universidad:                                    | INTERAMERICANA               |                          |                           |                                                                                                 |                                                     |
|                                        | Seleccione las accione                          | s a tomar                    |                          |                           |                                                                                                 |                                                     |
|                                        | Nro. de Autorización:                           | 080910142                    | Nombre:                  | ANYSABEL ADORNO FELICIANO | Estado: ACTIV                                                                                   | 'ADA                                                |
|                                        | Código                                          | 1                            | <b>fítulo</b>            | Créditos Costo            | Estado                                                                                          |                                                     |
|                                        | 111                                             | EDUC 5114                    |                          | 3 \$564.0                 | 0 AUTORIZADO                                                                                    | 2                                                   |
|                                        | 112                                             | EDUC 5119                    |                          | 3 \$564.0                 | 0 AUTORIZADO                                                                                    | 1                                                   |
|                                        | Cta. Cifra: E6180-272-0<br>Período: 1* Semestre | 2012300-04F-2009-0081-S367A0 | 80052F-02012300-04F-6180 | Año Aca                   | démico: 2008                                                                                    | elar Volver                                         |

- 4. Note que el estatus del curso ahora es *Cancelado* y la única acción para realizar sobre el mismo es revertir la cancelación .
- 5. Seleccionar [Confirmar] para registrar los cambios en el Sistema.

| Estado Libre Asocia<br>Departamento | ado de Puerto Ric<br>de Educaciór       |                                      | 3                  | - Carl     |             | ALL .           | Portal de Univ<br>Usuario: Recaudad<br>Rc<br>II<br>Fecha: 11 | ersidades<br>or Interameticana<br>NI Administración<br>NTERAMERICANA<br>AS/2008 11:07 PM |
|-------------------------------------|-----------------------------------------|--------------------------------------|--------------------|------------|-------------|-----------------|--------------------------------------------------------------|------------------------------------------------------------------------------------------|
| Inicio Matriculación Facturación    |                                         |                                      |                    |            |             |                 |                                                              | <u>Ayuda</u>    <u>Sali</u>                                                              |
| » Consulta de Autorizaciones        | Matriculación > Regi                    | tro de Matrículas                    |                    |            |             |                 |                                                              |                                                                                          |
| » Registro de Matrículas            |                                         |                                      |                    |            |             |                 |                                                              |                                                                                          |
| » Reporte de Matrículas Autorizadas | Universidad:                            | INTERAMERICANA                       |                    |            |             |                 |                                                              |                                                                                          |
|                                     | Seleccione las acci                     | ones a tomar                         |                    |            |             |                 |                                                              |                                                                                          |
|                                     | Nro. de Autorización                    | <b>::</b> 080910142                  |                    | Nombre:    | ANYSABEL AI | DORNO FELICIANO | Estado:                                                      | ACTIVADA                                                                                 |
|                                     | Código                                  |                                      | Título             |            | Créditos    | Costo           | Estado                                                       |                                                                                          |
|                                     | 111                                     | EDUC 5114                            |                    |            | 3           | \$564.00        | AUTORIZADO                                                   |                                                                                          |
|                                     | 112                                     | EDUC 5119                            |                    |            | 3           | \$564.00        | CANCELADO                                                    | <b></b>                                                                                  |
|                                     | Cta. Cifra: E6180-2<br>Período: 1º Seme | 72-02012300-04F-2009-0081-S3<br>stre | 67A080052F-0201230 | 0-04F-6180 |             | Año Acad        | <b>émico:</b> 2008                                           |                                                                                          |
|                                     |                                         |                                      |                    |            |             |                 | Confirmar                                                    | Cancelar Volver                                                                          |

6. Seleccionar [Aceptar] para confirmar la acción o [Cancelar] para cancelar la acción.

7. Para registrar la acción en el Sistema es necesario confirmar la misma.

# Facturación

#### Consulta de Matrículas Facturadas

Son las Autorizaciones que ya cuentan con un número de factura de la Universidad/Recinto y registrado en el sistema. Estas facturas están en espera de ser conciliadas por la OAF.

- 1. Ingresar al Portal con un usuario cuyo rol sea de Administrador.
- 2. Seleccionar la opción Consulta de Matrículas Ingresadas del menú Facturación.
- 3. Seleccione el Año Académico y el Periodo del año académico con el cual va a trabajar.

| Estado Libre Asocia<br>Departamento d | do de Puerto Rico<br>de Educación                                         | Portal de Universidades<br>Usuario: UsuUniAGMTurabo<br>UsuUniAGMTurabo<br>Rol: Administración<br>AGM - Turabo<br>Fecha: 5/4/2011 3:38 PM |
|---------------------------------------|---------------------------------------------------------------------------|----------------------------------------------------------------------------------------------------|
| Inicio Matriculación Facturación      |                                                                           | <u>Ayuda</u> Salir                                                                                                    |
| » Consulta de Autorizaciones          | Facturación > Consulta de Matrículas Ingresadas                           |                                                                                                    |
| » Consulta de Matrículas Ingresadas   |                                                                           |                                                                                                    |
| » Consulta Facturas Universidades     | Estado                                                                    |                                                                                                    |
|                                       | Año Académico: 2008 V Período: 1º Semestre V<br>Institución: AGM - Turabo | ]                                                                                                    |
|                                       | Universidad: AGM - Turabo                                                 |                                                                                                    |
|                                       | Cursos                                                                    | Importe                                                                                                    |
|                                       | Matrículas retenidas                                                      | \$0.00                                                                                                    |
|                                       | Matrículas listas para facturar                                           | \$10,740.00                                                                                                    |
|                                       | Matrículas facturadas                                                     | \$783.00                                                                                                    |
|                                       | Matrículas conciliadas por AF                                             | \$0.00                                                                                                    |

- 4. Dé un clic sobre el botón 💹 localizado en el lado derecho del *Importe* correspondiente a las *Matrículas Facturadas*.
- 5. Inmediatamente el Sistema le mostrará todos los lotes de facturas, dentro de un periodo académico en específico, que ya tiene el número de factura registrado y esperan por la Conciliación de la OAF.

| Estado Libre Asociac<br>Departamento d | bo de Puerto Rico<br>le Educación<br>Usubria (Murabo<br>Rel: Administración<br>AGM - Turabo<br>Fecha: 6/4/2011 3:63 PM |
|----------------------------------------|----------------------------------------------------------------------------------------------------|
| Inicio Matriculación Facturación       | Avuda Salir                                                                                                    |
| » Consulta de Autorizaciones           | Facturación > Consulta de Matrículas Ingresadas                                                                        |
| » Consulta de Matrículas Ingresadas    |                                                                                                    |
| » Consulta Facturas Universidades      |                                                                                                    |
|                                        | Institución AGM - Turabo Universidad AGM - Turabo # Factura                                                            |
|                                        | Año Académico 2008 Período<br>Oficial 1º Semestre Y                                                                    |
|                                        | #Factura Fecha Factura Importe Estado Cifra Cuenta                                                                     |
|                                        | AGM0000005 12/12/2010 \$783.00 REGISTRADA E6180-272-02012300-04F-2009-0081-S367A080052F-02012300-04F-                  |
|                                        |                                                                                                    |
|                                        |                                                                                                    |
|                                        |                                                                                                    |
|                                        |                                                                                                    |
|                                        |                                                                                                    |
|                                        |                                                                                                    |
|                                        |                                                                                                    |
|                                        | Exportar Archivo Volver                                                                                                |
|                                        |                                                                                                    |

- 6. Dé un clic sobre el botón localizado en el lado derecho de la factura o escribe el número de factura en el campo **#factura** para ver el detalle de la misma y anularla de ser necesario. De ser necesario grabar la información en un archivo, oprime el botón **[Exportar Archivo].** Sigue el procedimiento solicitado por el Sistema para seleccionar el archivo en donde guardará la información.
- 7. La factura debe incluir el número de Obligación de Fondos a la que está relacionada esa factura. Ver ejemplo en la siguiente página:

| FACTURA PAGO N                                                                                                    | IATRICULA PROCESADO PO                                                                                                    |                                                                                                    |                                                                                                    |
|----------------------------------------------------------------------------------------------------|----------------------------------------------------------------------------------------------------|----------------------------------------------------------------------------------------------------|----------------------------------------------------------------------------------------------------|
| Nro. Factura: T001                                                                                                    |                                                                                                    | F                                                                                                    | IOJA 1 de 1                                                                                                    |
| Año Académico:                                                                                                    | 2010                                                                                                    | Período Académi                                                                                                    | co: 2 Semestre                                                                                                    |
| Institución<br>Universitaria:                                                                                                    | AGM-Turabo                                                                                                    | SSN Institución:                                                                                                    | 660201206                                                                                                    |
| Universidad:                                                                                                    | AGM-Turabo                                                                                                    |                                                                                                    |                                                                                                    |
| Fecha Factura:                                                                                                    | 11-20-2010                                                                                                    | Obligación: 211                                                                                                    | 2900                                                                                                    |
| Cifra Cuenta: E                                                                                                    | 6180-272-02112900-04F-201                                                                                                    | 1-0061-8367A100052G-021129                                                                                                    | 000-04F-6180                                                                                                    |
| Importe Bruto:                                                                                                    | \$10,780.00                                                                                                    |                                                                                                    |                                                                                                    |
| Gastos<br>Administrativos:                                                                                                    | \$0.00                                                                                                    |                                                                                                    |                                                                                                    |
|                                                                                                    | \$780.00                                                                                                    |                                                                                                    |                                                                                                    |
| Ajuste:                                                                                                    |                                                                                                    |                                                                                                    |                                                                                                    |
| Ajuste:<br>Importe Neto:<br>Motivo del Ajuste:<br>Certifico y garantizo<br>reglamentaciones y<br>Título II A de "No Ch<br>Bajo pena de nulida<br>parte o tiene algún i                                                                                               | \$10,000.00<br>Menor valor del curso ACCT<br>que los servicios facturados f<br>cartas circulares estatales y<br>nild Left Behind"y el "False Cla<br>ad absoluta certifico que ning<br>interés en las ganancias o ber                                                                                                    | <b>1161 – Int. to Financial Acco</b><br>fueron rendidos consistentes co<br>federales aplicables a fondos<br>ims Act" (31 U.S.C 3729 to 373<br>ún servidor público del Depart<br>neficios producto del contrato o                                                                                                    | unting<br>on disposiciones de leyes,<br>federales asignados bajo<br>33).<br>tamento de Educación es<br>bjeto de esta factura y de                                                                                                    |
| Ajuste:<br>Importe Neto:<br>Motivo del Ajuste:<br>Certifico y garantizo<br>reglamentaciones y<br>Título II A de "No Ch<br>Bajo pena de nulida<br>parte o tiene algún i<br>ser parte o tener in<br>previa. La única co<br>acordado con el rep<br>Los servicios fueron | \$10,000.00<br>Menor valor del curso ACCT<br>que los servicios facturados f<br>cartas circulares estatales y<br>nild Left Behind"y el "False Cla<br>ad absoluta certifico que ning<br>interés en las ganancias o ber<br>terés en las ganancias o ber<br>nsideración para suministrar lo<br>presentante autorizado de la a<br>prestados y no han sido paga                                                                                                    | <b>1161 – Int. to Financial Acco</b><br>fueron rendidos consistentes co<br>federales aplicables a fondos<br>ims Act" (31 U.S.C 3729 to 373<br>ún servidor público del Depart<br>heficios producto del contrato o<br>heficios producto del contrato r<br>los bienes o servicios objeto del<br>agencia. El importe de esta fa<br>dos. (OE-2001#73).<br>Firm<br>Pers                                                                                                    | unting<br>on disposiciones de leyes,<br>federales asignados bajo<br>33).<br>tamento de Educación es<br>bjeto de esta factura y de<br>na mediado una dispensa<br>l; contrato ha sido el pago<br>actura es justo y correcto.<br>a:<br>conal Autorizado                                                                                                    |
| Ajuste:<br>Importe Neto:<br>Motivo del Ajuste:<br>Certifico y garantizo<br>reglamentaciones y<br>Título II A de "No Ch<br>Bajo pena de nulida<br>parte o tiene algún i<br>ser parte o tener in<br>previa. La única co<br>acordado con el rep<br>Los servicios fueron | \$10,000.00<br>Menor valor del curso ACCT<br>o que los servicios facturados fa<br>cartas circulares estatales y<br>hild Left Behind"y el "False Clar<br>ad absoluta certifico que ning<br>interés en las ganancias o ber<br>nsideración para suministrar lo<br>presentante autorizado de la a<br>prestados y no han sido paga                                                                                                    | <b>T1161 – Int. to Financial Acco</b><br>fueron rendidos consistentes co<br>federales aplicables a fondos<br>ims Act" (31 U.S.C 3729 to 373<br>ún servidor público del Depart<br>heficios producto del contrato o<br>heficios producto del contrato h<br>os bienes o servicios objeto del<br>agencia. El importe de esta fa<br>dos. (OE-2001#73).<br>Firm<br>Pers                                                                                                    | unting<br>on disposiciones de leyes,<br>federales asignados bajo<br>33).<br>tamento de Educación es<br>bjeto de esta factura y de<br>na mediado una dispensa<br>l ;contrato ha sido el pago<br>actura es justo y correcto.<br>a:<br>sonal Autorizado                                                                                                    |
| Ajuste:<br>Importe Neto:<br>Motivo del Ajuste:<br>Certifico y garantizo<br>reglamentaciones y<br>Título II A de "No Ch<br>Bajo pena de nulida<br>parte o tiene algún i<br>ser parte o tener in<br>previa. La única co<br>acordado con el rep<br>Los servicios fueron | \$10,000.00<br>Menor valor del curso ACCT<br>o que los servicios facturados f<br>cartas circulares estatales y<br>hild Left Behind"y el "False Clar<br>ad absoluta certifico que ning<br>interés en las ganancias o ber<br>terés en las ganancias o ber<br>nsideración para suministrar lo<br>presentante autorizado de la a<br>prestados y no han sido paga                                                                                                    | fueron rendidos consistentes co<br>federales aplicables a fondos<br>ims Act" (31 U.S.C 3729 to 373<br>ún servidor público del Depart<br>neficios producto del contrato o<br>neficios producto del contrato r<br>os bienes o servicios objeto del<br>agencia. El importe de esta fa<br>dos. (OE-2001#73).<br>Firm<br>Pers                                                                                                    | unting<br>on disposiciones de leyes,<br>federales asignados bajo<br>33).<br>tamento de Educación es<br>bjeto de esta factura y de<br>na mediado una dispensa<br>i ;contrato ha sido el pago<br>actura es justo y correcto.<br>a:<br>sonal Autorizado                                                                                                    |
| Ajuste:<br>Importe Neto:<br>Motivo del Ajuste:<br>Certifico y garantizo<br>reglamentaciones y<br>Título II A de "No Cr<br>Bajo pena de nulida<br>parte o tiene algún i<br>ser parte o tener in<br>previa. La única co<br>acordado con el reg<br>Los servicios fueron | \$10,000.00<br>Menor valor del curso ACCT<br>que los servicios facturados fa<br>cartas circulares estatales y<br>hild Left Behind"y el "False Clar<br>ad absoluta certifico que ning<br>interés en las ganancias o ber<br>terés en las ganancias o ber<br>terés en las ganancias o ber<br>insideración para suministrar la<br>prestados y no han sido paga<br>Facturación > Consulta de Matrículas I<br>Facturas                                                                                                    | T1161 – Int. to Financial Acco<br>fueron rendidos consistentes co<br>federales aplicables a fondos<br>ims Act" (31 U.S.C 3729 to 373<br>ún servidor público del Depart<br>neficios producto del contrato o<br>leficios producto del contrato h<br>os bienes o servicios objeto del<br>agencia. El importe de esta fa<br>dos. (OE-2001#73).<br>Firm<br>Pers                                                                                                    | unting<br>on disposiciones de leyes,<br>federales asignados bajo<br>33).<br>tamento de Educación es<br>bjeto de esta factura y de<br>na mediado una dispensa<br>i contrato ha sido el pago<br>actura es justo y correcto.<br>a:<br>conal Autorizado                                                                                                    |
| Ajuste:<br>Importe Neto:<br>Motivo del Ajuste:<br>Certifico y garantizo<br>reglamentaciones y<br>Título II A de "No Ch<br>Bajo pena de nulida<br>parte o tiene algún i<br>ser parte o tener im<br>previa. La única co<br>acordado con el rep<br>Los servicios fueron | \$10,000.00<br>Menor valor del curso ACCT<br>que los servicios facturados fa<br>cartas circulares estatales y<br>nild Left Behind"y el "False Clar<br>ad absoluta certifico que ning<br>interés en las ganancias o ber<br>terés en las ganancias o ber<br>nsideración para suministrar la<br>presentante autorizado de la a<br>prestados y no han sido paga<br>Facturación > Consulta de Matrículas I<br>Institución: AGM - Turabo<br>Año Académico: 2008                                                                                                    | r 1161 – Int. to Financial Acco<br>fueron rendidos consistentes co<br>federales aplicables a fondos<br>ims Act" (31 U.S.C 3729 to 373<br>ún servidor público del Depart<br>neficios producto del contrato o<br>leficios producto del contrato de<br>agencia. El importe de esta fa<br>dos. (OE-2001#73).<br>Firm<br>Pers                                                                                                    | unting<br>on disposiciones de leyes,<br>federales asignados bajo<br>33).<br>amento de Educación es<br>bjeto de esta factura y de<br>na mediado una dispensa<br>i; contrato ha sido el pago<br>actura es justo y correcto.<br>a:<br>conal Autorizado                                                                                                    |
| Ajuste:<br>Importe Neto:<br>Motivo del Ajuste:<br>Certifico y garantizo<br>reglamentaciones y<br>Título II A de "No Cr<br>Bajo pena de nulida<br>parte o tiene algún i<br>ser parte o tener in<br>previa. La única co<br>acordado con el rep<br>Los servicios fueron | \$10,000.00<br>Menor valor del curso ACCT<br>o que los servicios facturados fa<br>cartas circulares estatales y<br>hild Left Behind"y el "False Clai<br>ad absoluta certifico que ning<br>interés en las ganancias o ber<br>terés en las ganancias o ber<br>terés en las ganancias o ber<br>nsideración para suministrar le<br>prestados y no han sido paga<br>Facturación > Consulta de Matrículas I<br>Facturas<br>Institución: AGM - Turabo<br>Año Académico: 2008<br>Cifra Cuenta: E6180-272-02012300-04F<br>Factura: AGM0000005<br>Descripción:<br>Importe: \$783.00<br>Motivo del<br>Ajuste:                                                                                                    | "1161 – Int. to Financial Accoonduction         fueron rendidos consistentes confederales aplicables a fondos         ims Act" (31 U.S.C 3729 to 373         ún servidor público del Depart<br>heficios producto del contrato o<br>heficios producto del contrato to<br>bes bienes o servicios objeto del<br>agencia. El importe de esta fa<br>dos. (OE-2001#73).         Firm<br>Pers         ngresadas         *-2009-0081-S367A080052F-02012300-04F-6180<br>Fecha Estado: 04/15/2011         Región       Cant. d<br>Educativa:         Matricul<br>Gastos.       \$0.00         Administ.       \$0.00 | unting<br>on disposiciones de leyes,<br>federales asignados bajo<br>33).<br>tamento de Educación es<br>bjeto de esta factura y de<br>ha mediado una dispensa<br>j contrato ha sido el pago<br>actura es justo y correcto.<br>a:<br>conal Autorizado<br>hiversidad: AGM - Turabo<br>traba<br>Estado: REGISTRA<br>e<br>a:<br>1<br>mporte<br>1<br>1<br>1<br>1<br>1<br>1<br>1<br>1<br>1<br>1<br>1<br>1<br>1 |
| Ajuste:<br>Importe Neto:<br>Motivo del Ajuste:<br>Certifico y garantizo<br>reglamentaciones y<br>Título II A de "No Cr<br>Bajo pena de nulida<br>parte o tiene algún i<br>ser parte o tener in<br>previa. La única co<br>acordado con el rep<br>Los servicios fueron | \$10,000.00<br>Menor valor del curso ACCT<br>que los servicios facturados fa<br>cartas circulares estatales y<br>ild Left Behind"y el "False Cla<br>ad absoluta certifico que ning<br>interés en las ganancias o ber<br>terés en las ganancias o ber<br>terés en las ga | "1161 – Int. to Financial Accoondition         fueron rendidos consistentes condition         federales aplicables a fondos         ims Act" (31 U.S.C 3729 to 373         ún servidor público del Depart         heficios producto del contrato o         ieficios producto del contrato del contrato del agencia. El importe de esta fados. (OE-2001#73).         ngresadas                                                                                                    | unting<br>on disposiciones de leyes,<br>federales asignados bajo<br>33).<br>tamento de Educación es<br>bjeto de esta factura y de<br>na mediado una dispensa<br>i contrato ha sido el pago<br>actura es justo y correcto.<br>a:<br>conal Autorizado<br>hiversidad: AGM - Turabo<br>reriodo: 1º Semestre<br>estado: REGISTRA<br>estado: REGISTRA<br>estado: REGISTRA                                     |

Cons

- 8. Note que el Sistema le da la opción de anular e imprimir la factura seleccionada.
- 9. Para regresar a las pantallas anteriores oprime el botón [Volver].
- 10. Para anular una factura, continúe con la sección Anular una Factura.

#### Anular una Factura

El usuario podrá anular una factura si no ha sido procesada por la OAF y si considera que debe corregir alguno de los cursos o *Autorizaciones* incluidos en la factura, o si por alguna otra razón considera que la factura no procede. Una vez anulada la factura, el usuario deberá procesar nuevamente el registro de factura para estos casos si desea facturarlos luego de la corrección o verificación.

#### Pasos a Seguir:

- 1. Completar pasos incluidos en la sección Consulta de Matrículas Facturadas.
- 2. Una vez en la sección Factura, seleccionar el botón [Anular].

| nsulta de Autorizaciones         | Facturación > Consulta de | Matrículas Ingresadas  |                                 |                             |
|----------------------------------|---------------------------|------------------------|---------------------------------|-----------------------------|
| onsulta de Matrículas Ingresadas |                           |                        |                                 |                             |
| nsulta Facturas Universidades    | Facturas                  |                        |                                 |                             |
|                                  | Institución: AG           | M - Turabo             | Univers                         | idad: AGM - Turabo          |
|                                  | Año Académico: 200        | 18                     | Período                         | : 1º Semestre               |
|                                  | Cifra Cuenta: E6180-272-0 | 2012300-04F-2009-0081- | S367A080052F-02012300-04F-6180  |                             |
|                                  | Factura: AGM000000        | 5                      | Fecha Estado: 04/15/2011        | Estado: REGISTRADA          |
|                                  | Descripción:              | Regió<br>Educa         | n Cant. de<br>tiva: Matrículas: | 1                           |
|                                  | Importe: \$783.00         | Gaste<br>Admir         | s. \$0.00 Ajuste:<br>iist.      | Importe \$783.00<br>Neto    |
|                                  | Motivo del<br>Ajuste:     |                        |                                 |                             |
|                                  | ld.<br>Autorización SSN   | ld. Curso              | Título                          | Importe Período             |
|                                  | 080910121 ***-*0-0142     | 2 7570 ED              | UC 806                          | \$783.00 08.1° Semestre     |
|                                  |                           |                        |                                 |                             |
|                                  |                           |                        | Anular                          | nir Factura Imprimir Volver |

3. Seleccione [Aceptar] para anular la factura, o [Cancelar] para cancelar la operación.

| Charles and the second second se | and the second second sec |                                                                   |                                                    | Fecha: 5/4/2011 4:21 PM     |
|----------------------------------------------------------------------------------------------------|----------------------------------------------------------------------------------------------------|-------------------------------------------------------------------|----------------------------------------------------|-----------------------------|
| Inicio Matriculación Facturación                                                                                                    |                                                                                                    |                                                                   |                                                    | <u>Ayuda</u> Salir          |
|                                                                                                    | Facturación > Consulta                                                                                                    | de Matrículas Ingresadas                                          |                                                    |                             |
| Consulta de Matrículas Ingresadas                                                                                                    |                                                                                                    |                                                                   |                                                    |                             |
|                                                                                                    | Facturas                                                                                                    |                                                                   |                                                    |                             |
|                                                                                                    | Institución:                                                                                                    | AGM - Turabo                                                      | Univer                                             | sidad: AGM - Turabo         |
|                                                                                                    | Año Académico:                                                                                                    | 2008                                                              | Períod                                             | o: 1° Semestre              |
|                                                                                                    | Cifra Cuenta: E6180-2<br>Factura: AGM000                                                                                                    | 72-02012300-04F-2009-0081-S367A080<br>0005 Fecha                  | 052F-02012300-04F-6180<br>Estado: 04/15/2011       | Estado: REGISTRADA          |
|                                                                                                    | Descripción:                                                                                                    | Región<br>Educativa:<br>Gastos                                    | Cant. de<br>Matrículas:                            | 1 Importe                   |
|                                                                                                    | Importe: \$783.00<br>Motivo del<br>Ajuste:                                                                                                    | ¿Confirma la anulación de esta<br>incluidas quedan disponibles pa | factura? Las Matrículas<br>ra una nueva asignación | Heto \$783.00               |
|                                                                                                    | ld.<br>Autorización                                                                                                    |                                                                   |                                                    | Importe Período             |
|                                                                                                    | 080910121 ***-*0-                                                                                                    | Aceptar                                                           | Cancelar                                           | \$783.00 08 1° Semestre     |
|                                                                                                    |                                                                                                    |                                                                   |                                                    |                             |
|                                                                                                    |                                                                                                    |                                                                   |                                                    |                             |
|                                                                                                    |                                                                                                    |                                                                   |                                                    |                             |
|                                                                                                    |                                                                                                    |                                                                   |                                                    |                             |
|                                                                                                    |                                                                                                    |                                                                   | Anular Imprir                                      | mir Factura Imprimir Volver |

## Consulta de Matrículas Conciliadas por la OAF

Esta opción le permite al usuario de la Universidad constatar si la OAF concilió su factura.

#### Pasos a Seguir:

- 1. Ingresar al Portal con un usuario cuyo rol sea de Administrador.
- 2. Seleccionar la opción Consulta de Matrículas Ingresadas del menú Facturación.
- 3. Seleccione el Año Académico y el Período del año académico con el cual va a trabajar.

| o Matriculación Facturación                                 |                                    |                                                                                       |                                                                               |          |                 |                                                             | <u>Ayuda</u> |
|-------------------------------------------------------------|------------------------------------|---------------------------------------------------------------------------------------|-------------------------------------------------------------------------------|----------|-----------------|-------------------------------------------------------------|--------------|
| nsulta de Autorizaciones<br>nsulta de Matrículas Ingresadas | Facturación 3                      | > Consulta de Matri                                                                   | ículas Ingresadas                                                             |          |                 |                                                             |              |
|                                                             | Estado<br>Año Acadé<br>Institución | imico:                                                                                | 2008 V                                                                        | Período: | 1" Semestre 💌   |                                                             |              |
|                                                             |                                    | Universidad:<br>Matrículas ret<br>Matrículas list<br>Matrículas fac<br>Matrículas coi | INTERAMERICANA<br>tenidas<br>tas para facturar<br>turadas<br>nciliadas por AF |          | Cursos 0 5 3 12 | Importe<br>\$0.00<br>\$2,616.00<br>\$1,692.00<br>\$7,668.00 |              |
|                                                             |                                    |                                                                                       |                                                                               |          |                 |                                                             |              |

4. Dé un clic sobre el botón localizado en el lado derecho del *Importe* correspondiente a las *Matrículas Conciliadas por AF*.

|                                                          | Easturasián N | Conculto do Matríaul | o Ingroodao   | _          |                                     |                              | Ayuda |
|----------------------------------------------------------|---------------|----------------------|---------------|------------|-------------------------------------|------------------------------|-------|
| ulta de Autorizaciones<br>sulta de Matrículas Ingresadas | Facturación   | Consulta de Matricul | is ingresadas |            |                                     |                              |       |
|                                                          |               |                      |               |            |                                     |                              |       |
|                                                          | Institución   | INTE                 | ERAMERICANA   |            | Universidad                         | INTERAMERICANA               |       |
|                                                          | Año Académ    | nico 200             | 8 Perío       | do Oficial | 1" Semestre 🔽                       |                              |       |
|                                                          | #Factura      | Fecha Factura        | Importe       | Estado     |                                     | Cifra Cuenta                 |       |
|                                                          | 123456        | 09/25/2008           | \$864.00      | CONCILIADA | E6180-272-02072700-04F-2009-0081-S3 | 67A080052F-02072700-04F-6180 |       |
|                                                          | 2009-300      | 10/22/2008           | \$1,692.00    | CONCILIADA | E6180-272-02012300-04F-2009-0081-S3 | 67A080052F-02012300-04F-6180 |       |
|                                                          | 2009-301      | 10/22/2008           | \$564.00      | CONCILIADA | E6180-272-02012300-04F-2009-0081-S3 | 67A080052F-02012300-04F-6180 |       |
|                                                          | 211416        | 11/12/2008           | \$564.00      | CONCILIADA | E6180-272-02112900-04F-2009-8280-S3 | 67A080052F-02112900-04F-6180 |       |
|                                                          | F2008-500     | 10/29/2008           | \$564.00      | CONCILIADA | E6180-272-02012300-04F-2009-0081-S3 | 67A080052F-02012300-04F-6180 |       |
|                                                          | P200-001      | 11/05/2008           | \$3,420.00    | CONCILIADA | E6180-272-02102800-04F-2009-0081-S3 | 67A080052F-02102800-04F-6180 |       |

5. Para ver el detalle de una de las facturas conciliadas, seleccionar el botón 🗭 correspondiente a la factura a consultar.

| Matriculación Facturación     |                        |                      |                    |                        |                       |                      | An             |
|-------------------------------|------------------------|----------------------|--------------------|------------------------|-----------------------|----------------------|----------------|
| uta de Autorizaciones         | Facturación > Consulta | de Matrículas Ingres | sadas              |                        |                       |                      |                |
| ulta de Matrículas Ingresadas |                        |                      |                    |                        |                       |                      |                |
|                               | Facturas               |                      |                    |                        |                       |                      |                |
|                               | Institución:           | INTERAMERICANA       |                    | Universidad:           | INTERAMERICANA        |                      |                |
|                               | Año Académico:         | 2008                 |                    | Período:               | 1" Semestre           |                      |                |
|                               | Cifra Cuenta:          | E6180-272-020727     | 700-04F-2009-0081- | S367A080052F-02072700- | -04F-6180             |                      |                |
|                               | Factura:               | 123456               |                    | Fecha Estado:          | 10/10/2008            | Estado:              | CONCILIADA     |
|                               | Descripción:           | Escuela Pública      |                    | Región Educativa:      | MAYAGUEZ              | Cant. de Matrículas: | 1              |
|                               | Importe:               | \$864.00             |                    | Gastos. Administ.      | \$20.00               | Importe Neto         | \$844.00       |
|                               | ld. Autorización       | SSN                  | ld. Curso          |                        | Título                | Importe              | Período        |
|                               | 080911966              |                      | 1                  | EDUC 7020 CULTURA,     | EDUCACION Y FILOSOFIA | \$864.00             | 08 1º Semestre |

6. Seleccione [Volver] para regresar a la página anterior o [Imprimir] para imprimir la factura.

### **Retener Curso**

Esta opción permite sacar del lote o grupo de facturación un curso o grupo de cursos.

#### Pasos a Seguir:

- 1. Completar pasos incluidos en la sección Consulta de Matrículas Listas para Facturar.
- 2. Una vez en la sección Asignación de #Factura, dar clic en el recuadro al final de cada curso que se desee retener.
- 3. Seleccionar el botón [Retener].

| Estado Libre Asocia<br>Departamento d | do de Puerto Ri<br>de Educació |                                            | 26                                 |                | Portal de Uni<br>Usuario: Recauda<br>Fecha: | versidades<br>dor Interamericana<br>Rol: Administración<br>INTERAMERICANA<br>11/6/2008 111:35 PM |
|---------------------------------------|--------------------------------|--------------------------------------------|------------------------------------|----------------|---------------------------------------------|--------------------------------------------------------------------------------------------------|
| Inicio Matriculación Facturación      |                                |                                            |                                    |                |                                             | <u>Avuda</u> Salir                                                                               |
| » Consulta de Autorizaciones          | Facturación > Cons             | ulta de Matrículas Ingresadas              |                                    |                |                                             |                                                                                                  |
| » Consulta de Matrículas Ingresadas   | Asignación de #Fa              | ictura                                     |                                    |                |                                             |                                                                                                  |
|                                       | Institución:                   | INTERAMERICANA                             | Universidad:                       | INTERAMERICANA |                                             |                                                                                                  |
|                                       | Cifra Cuenta:<br>Factura:      | E6180-272-02112900-04F-2009                | 3-8126-S367A080052F-02112900-04F-6 | 5180           |                                             |                                                                                                  |
|                                       | Descripción:                   | Escuela Privada Academia I<br>Puerto Nuevo | Bautista de Región Educativa:      |                | Cant. de Matrículas:                        | 1                                                                                                |
|                                       | Importe Bruto:                 | \$462.00                                   | Gastos. Administ.                  | \$20.00        | Importe Neto                                | \$442.00                                                                                         |
|                                       | ld. Autoriz.                   | SSN Id. Curso                              | Título                             |                | Importe                                     | Período                                                                                          |
|                                       | 080913304                      | 1                                          | GEHS 2010                          |                | \$462.00 08 1* Seme                         | estre 🔽                                                                                          |
|                                       | 080913304                      | 2                                          | EDUC 2060                          |                | \$462.00 08 1° Seme                         | estre                                                                                            |
|                                       |                                |                                            |                                    |                |                                             |                                                                                                  |
|                                       |                                |                                            |                                    |                | Registrar Factura Retener                   | Imprimir Volver                                                                                  |

4. Seleccione [Aceptar] para retener el o los cursos marcados o [Cancelar] para cancelar la operación.

| Estado Libre Asociad<br>Departamento d | lo de Puerto Ric<br>le Educación |                             | 200                             | 5              | Portal<br>Usuario: | de Universidades<br>Recaudador Interameric:<br>Rol: Administrac<br>INTERAMERICA<br>Fecha: 11/6/2008 11:35 | ana<br>bión<br>ANA<br>PM |
|----------------------------------------|----------------------------------|-----------------------------|---------------------------------|----------------|--------------------|----------------------------------------------------------------------------------------------------|--------------------------|
| Inicio Matriculación Facturación       |                                  |                             |                                 |                |                    |                                                                                                    | Avuda Salir              |
| » Consulta de Autorizaciones           | Facturación > Consul             | ta de Matrículas Ingresadas |                                 |                |                    |                                                                                                    |                          |
| » Consulta de Matrículas Ingresadas    |                                  |                             |                                 |                |                    |                                                                                                    |                          |
|                                        | Asignación de #Fact              | ura                         |                                 |                |                    |                                                                                                    |                          |
|                                        | Institución:                     | INTERAMERICANA              | Universidad:                    | INTERAMERICANA |                    |                                                                                                    |                          |
|                                        | Cifra Cuenta:                    | E6180-272-02112900-04F-2009 | 9-8126-S367A080052F-02112900-04 | F-6180         |                    |                                                                                                    |                          |
|                                        | Factura:                         |                             |                                 |                |                    |                                                                                                    |                          |
|                                        | Descripción:                     | . Caufanna la               |                                 |                | Cant. de Mat       | rículas: 1                                                                                                |                          |
|                                        |                                  | ¿Coniti ma ta t             | retención de las matriculas sei | eccionadas :   | Importe Net        | D \$442.                                                                                                  | JU                       |
|                                        | Id. Autoriz.                     | Aceptar                     |                                 | Cancelar       | Importe            | Período                                                                                                   |                          |
|                                        | 080913304                        |                             |                                 |                | \$462.00 08        | 1* Semestre                                                                                               |                          |
|                                        | 080913304                        | 2                           | EDUC 2060                       |                | \$462.00 08        | 31" Semestre                                                                                              |                          |
|                                        |                                  |                             |                                 |                |                    |                                                                                                    |                          |
|                                        |                                  |                             |                                 |                |                    |                                                                                                    |                          |
|                                        |                                  |                             |                                 |                |                    |                                                                                                    |                          |
|                                        |                                  |                             |                                 |                |                    |                                                                                                    |                          |

5. Esta acción permite que el o los cursos seleccionados salgan del grupo *Matrículas Listas para Facturar* y entren al grupo *Matrículas Retenidas*.

| Estado Libre Asociado<br>Departamento de                                                      | de Puerto Rico<br>Educación                                                                                                    |                        | Portal de Universidades<br>Usuario: Reosudador Internamericana<br>Reit: Administración<br>INTERANMERICANA<br>Fecha: 11/6/2008 11/46 PM |
|-----------------------------------------------------------------------------------------------|----------------------------------------------------------------------------------------------------|------------------------|----------------------------------------------------------------------------------------------------|
| Inicio Matriculación Facturación                                                              |                                                                                                    |                        | Ayuda Salir                                                                                                    |
| <ul> <li>» Consulta de Autorizaciones</li> <li>» Consulta de Matrículas Ingresadas</li> </ul> | Facturación > Consulta de Matrículas Ingresadas Estado Año Académico: 2008 🗸                                                            | Período: 1ª Semestre 💌 |                                                                                                    |
|                                                                                               | Institución: INTERAMERICANA<br>Universidad: INTERAMERICANA<br>Matrículas retenidas<br>Matrículas jara facturar<br>Matrículas facturadas | Cursos                 | Importe<br>\$462.00<br>\$1,026.00<br>\$2,820.00                                                                                        |
|                                                                                               | Matrículas conciliadas por AF                                                                                                    | 12                     | \$7,668.00                                                                                                    |

## Habilitar Matrículas Retenidas

Esta opción permite liberar aquellas matrículas que habían sido retenidas y pasarlas al grupo de *Matrículas Listas para Facturar*.

- 1. Ingresar al Portal con un usuario cuyo rol sea de Administrador.
- 2. Seleccionar la opción Consulta de Matrículas Ingresadas del menú Facturación.
- 3. Seleccione el Año Académico y el Periodo del año académico con el cual va a trabajar.

| Estado Libre Asociac<br>Departamento c | lo de Puerto Rico<br>le Educación                                                                                      | Portal de Universidades<br>Usuario: Recaudador Interamericana<br>Re: Administration<br>INTERAMERICANA<br>Fecha: 11/6/2006 11/45 PM               |
|----------------------------------------|----------------------------------------------------------------------------------------------------|----------------------------------------------------------------------------------------------------|
| Inicio Matriculación Facturación       |                                                                                                    | <u>Ayuda</u> Salir                                                                                                    |
| » Consulta de Autorizaciones           | Facturación > Consulta de Matrículas Ingresadas                                                                        |                                                                                                    |
| » Consulta de Matrículas Ingresadas    | Estado<br>Año Académico: 2008 v Período: 1º Seme<br>Institución: INTERAMERICANA<br>Universidad: INTERAMERICANA         | estre 💌                                                                                                    |
|                                        | C<br>Matrículas retenidas<br>Matrículas listas para facturar<br>Matrículas facturadas<br>Matrículas concilladas por AF | ursos         Importe           1         \$462.00           2         \$1,026.00           5         \$2,820.00           12         \$7,568.00 |

- 4. Dé un clic sobre el botón 💹 localizado en el lado derecho del *Importe* correspondiente a las *Matrículas Retenidas*.
- 5. Inmediatamente el Sistema le mostrará en la tabla Seleccione las Matrículas a Liberar para su Facturación el listado de cursos retenidos para el periodo seleccionado en esta Universidad.

| Estado Libre Asociac<br>Departamento d | do de Puerto Rico<br>de Educación | N.C                     | 5         | - A          |                | Portal<br>Usuario: | de Universidades<br>Recaudador Interamerica<br>Rol: Administrac<br>INTERAMERICA<br>Fecha: 11/6/2008 11:47 | ina<br>ión<br>NA<br>PM |
|----------------------------------------|-----------------------------------|-------------------------|-----------|--------------|----------------|--------------------|----------------------------------------------------------------------------------------------------|------------------------|
| Inicio Matriculación Facturación       |                                   |                         |           |              |                |                    |                                                                                                    | Avuda Sal              |
| Consulta de Autorizaciones             | Facturación > Consulta d          | e Matrículas Ingresada  | 15        |              |                |                    |                                                                                                    |                        |
| Consulta de Matrículas Ingresadas      |                                   |                         |           |              |                |                    |                                                                                                    |                        |
|                                        | Seleccione las Matrícul           | as a Liberar para su Fa | cturación |              |                |                    |                                                                                                    |                        |
|                                        | Institución: IN                   | TERAMERICANA            |           | Universidad: | INTERAMERICANA |                    |                                                                                                    |                        |
|                                        | Nombre                            | ld. Autorización        | ld. Curso |              | Título         | Importe            | Período                                                                                                   |                        |
|                                        | NILSA RAMOS RIVERA                | 080913304 1             | I         | GEHS 2010    |                | \$462              | .00 08 1" Semestre                                                                                        |                        |
|                                        |                                   |                         |           |              |                |                    |                                                                                                    |                        |
|                                        |                                   |                         |           |              |                |                    |                                                                                                    |                        |
|                                        |                                   |                         |           |              |                |                    |                                                                                                    |                        |
|                                        |                                   |                         |           |              |                |                    |                                                                                                    |                        |
|                                        |                                   |                         |           |              |                |                    |                                                                                                    |                        |
|                                        |                                   |                         |           |              |                |                    |                                                                                                    |                        |
|                                        |                                   |                         |           |              |                |                    | labilitar Imprimir                                                                                        | Volver                 |

- 6. Dé clic en el recuadro al final de cada curso que se desee habilitar para ser eventualmente facturado.
- 7. Seleccione [Habilitar] para habilitar las matrículas seleccionadas.

| Estado Libre Asocia<br>Departamento | do de Puerto Rico<br>de Educación          | AL C                                     | 3                     |                    |                | Portal d<br>Usuario: Re<br>Fr | e Universidades<br>toaudador Interamerican<br>Rol: Administració<br>INTERAMERICAN<br>echa: 11/6/2008 11:47 Pl | n<br>A<br>M |
|-------------------------------------|--------------------------------------------|------------------------------------------|-----------------------|--------------------|----------------|-------------------------------|----------------------------------------------------------------------------------------------------|-------------|
| Inicio Matriculación Facturación    |                                            |                                          |                       |                    |                |                               |                                                                                                    | Avuda Sali  |
|                                     | Facturación > Consulta d                   | e Matrículas Ingresad                    | as                    |                    |                |                               |                                                                                                    |             |
| Consulta de Matrículas Ingresadas   | Seleccione las Matrícul<br>Institución: IN | as a Liberar para su Fa<br>ITERAMERICANA | acturación            | Universidad:       | INTERAMERICANA | _                             | _                                                                                                    |             |
|                                     | Nombre                                     | Id. Autorización                         | ld. Curso             |                    | Título         | Importe                       | Período                                                                                                    |             |
|                                     | NILSA RAMOS RIVERA                         |                                          |                       |                    |                | \$462.00                      | 0 08 1° Semestre                                                                                              |             |
|                                     |                                            | Acept                                    | ¿Confirma la se<br>ar | lección realizada? | ancetar        |                               |                                                                                                    |             |
|                                     |                                            |                                          |                       |                    |                | Ha                            | bilitar Imprimir                                                                                              | Volver      |

- 8. Seleccione [Aceptar] para habilitar el o los cursos marcados, o [Cancelar] para cancelar la operación.
- 9. Con esta acción los cursos regresarán del grupo Matrículas Retenidas al grupo de Matrículas Listas para Facturar.

| Estado Libre Asociac<br>Departamento c                              | do de Puerto Rico<br>de Educación                                                                                                    |                             | Portal de Universidades<br>Usuario: Recaudador Interaneticana<br>Rei: administración<br>Fiecha: 11/8/2008 11/54 PM                                                                                                    |
|---------------------------------------------------------------------|----------------------------------------------------------------------------------------------------|-----------------------------|----------------------------------------------------------------------------------------------------|
| Inicio Matriculación Facturación                                    |                                                                                                    |                             | <u>Avuda</u>    <u>Salir</u>                                                                                                    |
| » Consulta de Autorizaciones<br>» Consulta de Matrículas Ingresadas | Facturación > Consulta de Matrículas Ingresadas                                                                                                  |                             |                                                                                                    |
|                                                                     | Año Académico: 2008 💌<br>Institución: INTERAMERICANA                                                                                             | Período: 1º Semestre 💌      |                                                                                                    |
|                                                                     | universidad: INTERAMERICANA<br>Matrículas retenidas<br>Matrículas listas para facturar<br>Matrículas facturadas<br>Matrículas conciliadas por AF | Cursos<br>0<br>3<br>5<br>12 | Importe<br>\$0.00<br>\$1,468.00<br>\$2,820.00<br>\$7,668.00<br>Importe<br>Importe |

## Informes

## Introducción

La emisión de cada informe del Portal recibe unos parámetros que en muchos casos están explícitos en la página de consulta que contiene la opción *Imprimir*. Cuando se presiona el botón de imprimir se abre una nueva ventana independiente a la página de la aplicación que muestra los datos del informe. Es importante verificar que la computadora tenga una impresora configurada antes de enviar a imprimir algún informe.

La página que muestra el Informe, provee una serie de botones que le facilitarán el manejo del mismo:

| IN N I OII P PI 100% M Philo Next Select a format M Export 😰 🚍 | [4 4 1 of 1 ▷ ▷] | 100% 🔽 | Find   Next | Select a format 🛛 🛛 👻 | Export | <b>\$</b> | 3 |
|----------------------------------------------------------------|------------------|--------|-------------|-----------------------|--------|-----------|---|
|----------------------------------------------------------------|------------------|--------|-------------|-----------------------|--------|-----------|---|

A continuación una breve descripción de cada uno de los botones.

| Botón                    | Descripción                                                                                                    |
|--------------------------|----------------------------------------------------------------------------------------------------|
| [4 4 1 of 1 ▷ ▷]         | Cambiar de página. Con esta opción el usuario podrá navegar y visualizar las páginas que contiene el informe.                                                                                                    |
| 100%                     | Acercar/Alejar. Con esta opción el usuario podrá indicar en porcientos<br>a través de una lista disponible, que tan ampliado o reducido desea<br>ver el informe.                                                                                                    |
| Find   Next              | Búsqueda / Find. El usuario podrá indicar una frase y solicitar buscar<br>en el contenido del Informe. Se buscará la primera frase y luego<br>podrá ir ubicándose en las subsiguientes ubicaciones que cumplen<br>con el criterio indicado en la búsqueda, seleccionando <i>Next</i> . |
| Select a format 💌 Export | Exportar / Export. El usuario podrá exportar el contenido del informe grabándolo en cualquiera de los siguientes formatos disponibles: XML, CSV, TIFF, PDF, Web y MSExcel.                                                                                                    |
| <b>2</b>                 | Refrescar. El usuario podrá refrescar, es decir actualizar la<br>información del informe con la información de la base de datos del<br>Portal.                                                                                                    |
| 4                        | Imprimir. El usuario podrá enviar el informe a un dispositivo de impresión al que tenga acceso desde su computadora.                                                                                                    |

## ¿Cómo Generar Informes?

#### Pasos a Seguir:

- 1. La primera vez que ejecuta alguna opción de informes es posible que reciba el siguiente mensaje en la barra de Windows Explorer: "Pop-up Blocked: To see this pop-up or additional options click here..."
- 2. Esto ocurre porque los reportes se abren en el sistema como una ventana más, entonces hay que indicarle a Windows Explorer que permita ventas (Pop-up) provenientes de esta página de Internet.

| Inicio  | Matriculación                                                              |              |                   |                                                      |           |                   |                |                   |                  | <u>Ayuda</u>    <u>Salir</u> |
|---------|----------------------------------------------------------------------------|--------------|-------------------|------------------------------------------------------|-----------|-------------------|----------------|-------------------|------------------|------------------------------|
| » Consi | Consulta de Autorizaciones Facturación > Consulta de Matrículas Ingresadas |              |                   |                                                      |           |                   |                |                   |                  |                              |
| » Cons  | ulta de Matrículas                                                         | s Ingresadas |                   |                                                      |           |                   |                |                   |                  |                              |
|         |                                                                            |              | Asignación de #Fa | ictura                                               |           |                   |                |                   |                  |                              |
|         |                                                                            |              | Institución:      | INTERAMERICAN                                        | A         | Universidad:      | INTERAMERICANA |                   |                  |                              |
|         |                                                                            |              | Cifra Cuenta:     | Cifra Cuenta: E6180-272-02012300-04F-2009-0081-S367A |           |                   | -6180          |                   |                  |                              |
|         |                                                                            |              | Factura:          |                                                      |           |                   |                |                   |                  |                              |
|         |                                                                            |              | Descripción:      | Escuela Púb                                          | lica      | Región Educativa: | Region 1       | Cant. de l        | Matrículas:      | 1                            |
|         |                                                                            |              | Importe Bruto:    | \$573.00                                             |           | Gastos. Administ. | \$20.00        | Importe I         | Neto             | \$553.00                     |
|         |                                                                            |              | ld. Autoriz.      | SSN                                                  | ld. Curso | Títul             | o              | Importe           | Períod           | lo 🗹                         |
|         |                                                                            |              | 080910310         |                                                      | 774       | EDUC 551          |                | \$573.00          | / 08 1° Semestre |                              |
|         |                                                                            |              |                   |                                                      |           |                   |                |                   |                  |                              |
|         |                                                                            |              |                   |                                                      |           |                   |                |                   |                  |                              |
|         |                                                                            |              |                   |                                                      |           |                   |                |                   |                  |                              |
|         |                                                                            |              |                   |                                                      |           |                   |                |                   |                  |                              |
|         |                                                                            |              |                   |                                                      |           |                   |                |                   |                  |                              |
|         |                                                                            |              |                   |                                                      |           |                   |                |                   |                  |                              |
|         |                                                                            |              |                   |                                                      |           |                   |                | Registrar Factura | Retener          | morimir Volver               |

3. Dé un clic en el mensaje y seleccione Always Allow Pop-ups from this Site ...

| Pop-up blocked. To see this pop-up or addition | al options click here    |                    |                |                                |       | Temporarily Allow | Pop-ups            |                |                          |
|------------------------------------------------|--------------------------|--------------------|----------------|--------------------------------|-------|-------------------|--------------------|----------------|--------------------------|
| Inicio Matriculación Facturación               |                          |                    |                |                                |       | Always Allow Pop  | ups from This Site |                | <u>Ayuda</u> <u>Sali</u> |
| » Consulta de Autorizaciones                   | Facturación > Cons       | ulta de Matrículas | Ingresadas     |                                |       | Settings          |                    |                |                          |
| » Consuita de Matrículas Ingresadas            |                          |                    |                |                                |       | More information  |                    |                |                          |
|                                                | Asignación de #Fa        | ctura              |                |                                |       |                   |                    |                |                          |
|                                                | Institución:             | INTERAMERICAN      | A,             | Universidad:                   | INTE  | ERAMERICANA       |                    |                |                          |
|                                                | Cifra Cuenta:            | E6180-272-0201     | 2300-04F-2009- | 0081-S367A080052F-02012300-04F | -6180 |                   |                    |                |                          |
|                                                | Factura:<br>Descripción: | Escuela Púb        | lica           | Región Educativa:              | R     | Region 1          | Cant. de l         | Matrículas:    | 1                        |
|                                                | Importe Bruto:           | \$573.00           |                | Gastos. Administ.              | S     | 20.00             | Importe I          | Neto           | \$553.00                 |
|                                                | ld. Autoriz.             | SSN                | ld. Curso      | Títul                          | 0     |                   | Importe            | Período        |                          |
|                                                | 080910310                |                    | 774            | EDUC 551                       |       |                   | \$573.00           | 08 1° Semestre |                          |
|                                                |                          |                    |                |                                |       |                   |                    |                |                          |
|                                                |                          |                    |                |                                |       |                   |                    |                |                          |
|                                                |                          |                    |                |                                |       |                   |                    |                |                          |
|                                                |                          |                    |                |                                |       |                   |                    |                |                          |
|                                                |                          |                    |                |                                |       |                   | Registrar Factura  | Retener Im     | primir Volver            |

- 4. Al mostrarse el informe, aparecerán una serie de controles en una barra en el encabezado del Informe.
- 5. Utilice los botones del Informe según sea necesario.
- 6. Una vez termine de trabajar con el Informe, seleccione la [X] para cerrar la ventana.

| http://200.49.11.21                                                                                                    | 18 - Portal de Maest  | ros - Microsoft In  | ternet Explorer prov  | rided by EVERT  | EC Inc         |          |                 |                                                |            |           | × |
|----------------------------------------------------------------------------------------------------|-----------------------|---------------------|-----------------------|-----------------|----------------|----------|-----------------|------------------------------------------------|------------|-----------|---|
| 4 4 1 of 1 ▶                                                                                                    | ▶ 100%                | ¥                   | Find   Next Se        | lect a format   | 💌 Expor        | t 😰      | 4               |                                                |            |           | ^ |
| Estado Libre Asociado de Puerto Rico<br>Departamento de Educación<br>Oficina de Asuntos Federales<br>Título II, Parte A, "Teachers and Principal Training Fund" |                       |                     |                       |                 |                |          | F               | <b>'echa:</b><br>10/24/2008 3:4<br>Hoja 1 de 1 | 18:53 Př   | -<br>-    |   |
| Matrículas Conciliadas por Asuntos Federales                                                                                                    |                       |                     |                       |                 |                |          |                 |                                                |            |           |   |
| Año Académico:                                                                                                    | 2008                  |                     |                       | F               | Periodo:       | 1º S     | emestre         |                                                |            |           |   |
| Institución Universit                                                                                                    | aria: AGM - Tura      | abo                 |                       | ı               | Jniversidad:   | AGM      | - Turabo        |                                                |            |           |   |
| Total de matrículas:                                                                                                    | 3                     |                     |                       | 1               | Importe Total: | \$1,7    | 19.00           |                                                |            |           |   |
| Neo Eachurat T02                                                                                                    | 12022                 | Eacher 10/20/2      | 008 Estados CONC      |                 |                |          |                 |                                                |            |           | - |
| Cifra Cuenta: E618                                                                                                    | 80-272-02042500-04F-2 | 009-0081-5367A08005 | 52F-02042500-04F-6180 | Matrículas: 3   | Imp. Bruto: \$ | 1,719.00 | Gto. Administ.: | \$60.00                                        | Imp. Neto: | \$1,659.0 | c |
| Id. Autorización: 080                                                                                                    | 911244 <b>SNN</b>     | :                   | Participante:         | DIAZ AYALA EVEL | YN             |          |                 |                                                | -          |           | • |
|                                                                                                    |                       |                     |                       | Curso 46        | 6 EI           | DUC 505  |                 | Monto                                          | \$573.00   |           |   |
|                                                                                                    |                       |                     |                       | Curso 46        | 7 EI           | DUC 597  |                 | Monto                                          | \$573.00   |           | - |
| Id. Autorización: 0809                                                                                                    | 911455 SNN            | :                   | Participante:         | CRUZ MONTANEZ   | DARLENE        | DUC 591  |                 | Monto                                          | \$573.00   |           |   |
|                                                                                                    |                       |                     |                       |                 |                |          |                 |                                                | 4010100    |           |   |
| L                                                                                                    |                       |                     |                       |                 |                |          |                 |                                                |            |           |   |
|                                                                                                    |                       |                     |                       |                 |                |          |                 |                                                |            |           |   |
|                                                                                                    |                       |                     |                       |                 |                |          |                 |                                                |            |           |   |
|                                                                                                    |                       |                     |                       |                 |                |          |                 |                                                |            |           |   |
| <                                                                                                    |                       |                     |                       |                 |                |          |                 |                                                |            | >         |   |
| 🕘 Done                                                                                                    |                       |                     |                       |                 |                |          |                 |                                                | Internet   |           |   |

# Manejo de Situaciones Encontradas

| Mensaje                                    | Descripción                                                                                                    |
|--------------------------------------------|----------------------------------------------------------------------------------------------------|
| Usuario Ingresado no existe.               | Situación: Está tratando de conectarse al Sistema con un usuario que no ha sido definido.                                                                                                    |
|                                            | <u>Acción a Tomar:</u> Verifique la identificación del usuario que recibió vía correo electrónico autorizándolo a conectarse al Sistema.                                                                                                    |
| Contraseña Incorrecta.                     | <u>Situación:</u> Al intentar conectarse al Sistema está indicando una contraseña ('password') que no coincide con la registrada en el Sistema para el usuario.                                                                                                    |
|                                            | <u>Acción a Tomar</u> : Si es la primera vez que intenta<br>conectarse, verifique la contraseña que recibió vía correo<br>electrónico autorizándolo a conectarse al Sistema. Si ya<br>se ha conectado anteriormente, vuelva a intentar<br>indicando la contraseña correcta, si no la recuerda puede<br>solicitar al Administrador de Seguridad del Sistema en la<br>OAF que le blanquee o inicialice su contraseña. |
| El Código de Autorización no es válido.    | <u>Situación</u> : Está indicando un valor en el encasillado<br>Código de Autorización que no existe en el Sistema.                                                                                                    |
|                                            | Autorización e ingréselo correctamente en el Sistema.                                                                                                    |
| El Código de Activación no es válido.      | <u>Situación:</u> Está indicando un valor en el encasillado<br>Código de Activación que no coincide con el asociado<br>para la Autorización en el Sistema.                                                                                                    |
|                                            | <u>Acción a Tomar:</u> Verifique el valor en la hoja de<br>Autorización e ingréselo correctamente en el Sistema.<br>Recuerde que las letras mayúsculas y minúsculas son<br>consideradas diferentes.                                                                                                    |
| La fecha de factura no es válida.          | <u>Situación:</u> Está tratando de entrar una fecha de factura con el formato errado.                                                                                                    |
|                                            | <u>Acción a Tomar:</u> El formato correcto de las fechas es<br>mm/dd/aaaa (2 dígitos para el mes, 2 dígitos para el día y<br>4 dígitos para el año).                                                                                                    |
| Debe ingresar un número de factura válido. | <u>Situación:</u> Está tratando de registrar un número de factura con caracteres no permitidos.                                                                                                    |
|                                            | Acción a Tomar: En el número de factura solo puede indicar letras, números y guiones (-).                                                                                                    |

# Anejos

## Anejo A: Especificaciones Archivo Costos de Cursos

□ La información de los campos debe estar separada por el carácter Pipe ("I").

- Debe considerar lo siguiente sobre el nombre del archivo:
  - Las primeras 2 posiciones deben ser "CO".
  - Luego debe el ID de Universidad (en el ejemplo "2").
  - La fecha debe ser en formato AA/MM/DD.
  - Ejemplo nombre de archivo: "CO2101231.txt"
- □ Estructura del Archivo:

| Campo           | Descripción                                                                                                    | Ejemplo                                                      |  |  |
|-----------------|----------------------------------------------------------------------------------------------------|--------------------------------------------------------------|--|--|
| ld Universidad  | Es el número que identifica a la universidad en el Portal.<br>Algunos ejemplos de viválidos para este campo 2,4,10,9,19                                                           |                                                              |  |  |
| Id Curso        | Es el código que identifica al ACCT 1162, EDUC 501, otro<br>Curso dentro del catálogo de la<br>Universidad e informado en el<br>archivo de Catálogo.                              |                                                              |  |  |
| Criterio        | Es la descripción que define e<br>identifica la razón de la diferencia<br>en el Costo del Curso con<br>respecto al costo básico general.<br>Hasta un máximo de 200<br>caracteres. | Contabilidad II para Doctorado.<br>Estudiantes Ingreso 1998. |  |  |
| Costo del Curso | El valor en dólares del curso<br>según el criterio utilizado en la<br>selección del curso en el<br>registro/modificación de la<br>solicitud del participante.                     | 880.00, 500.00, otro.                                        |  |  |

## Anejo B: Especificaciones Archivo Catálogo

- La nomenclatura para este nombre de archivo del Catalogo de Cursos es la siguiente:
  - Los primeros dos (2) dígitos son las letras constantes CU.
  - El siguiente dígito es el código de la Universidad, ejemplo 5 (ejemplo:CU5), si tiene 2 dígitos colocar los 2 (ejemplo:CU17).
  - Fecha de generación del archivo en el formato AAMMDD (AA=Año, MM=Mes, DD=Día)

Ejemplos: CU5090130.txt , CU17090130.dat

- □ Pueden utilizar la extensión txt o dat.
- Las especificaciones del archivo son las siguientes:
  - Dispositivo de Entrega: CD Read Only
  - Tipo de Archivo: ASCII / Texto
  - Tipo de Registro: Longitud variable
  - Separador de Campo: "Pipe" (|)
- □ Estructura del Registo

| Campo                      | Tipo de Dato | Longitud                                      | Ejemplo/Explicación                                                                              |
|----------------------------|--------------|-----------------------------------------------|--------------------------------------------------------------------------------------------------|
| ID Universidad-<br>Recinto | Numérico     | Máx. 3 caracteres                             | Código PRE-asignado a la Universidad-<br>Recinto. Ver lista adjunta.                             |
| Area                       | Alfanumérico | Máx. 30 caracteres                            | Nombre del Área de Conocimientos (Artes, Ciencias, Contabilidad, etc.)                           |
| Código del<br>Curso        | Alfanumérico | Máx. 20 caracteres                            | Identificación única del curso.                                                                  |
| Título del<br>Curso        | Texto        | Máx. 80 caracteres                            | Descripción breve del curso.                                                                     |
| Descripción del<br>Curso   | Texto        | Máx. 800 caracteres                           | Texto largo explicativo del contenido del curso.                                                 |
| Pre-Requisito              | Texto        | Máx. 80 caracteres                            | Explicación de los pre-requisitos.                                                               |
| Créditos                   | Numérico     | Máx. 2 caracteres                             | Valor en créditos. Debe ser entero.<br>Máscacra: 99                                              |
| Costo                      | Monetario    | Máx. 7 (4 enteros, el<br>punto y 2 decimales) | El valor en dólares. No se debe incluir el símbolo de dólares. Máscara: 9999.99                  |
| URL                        | Texto        | Máx. 80 caracteres                            | Este es el 'link' a la página web del Recinto/Universidad donde se describe el curso en detalle. |

## Anejo C: Especificaciones Archivo Calendario

- □ El nombre del archivo deberá estar formado por:
  - el literal 'CA' que indica que es el calendario de cursos
  - el Código Universidad/Recinto
  - Y la fecha en formato AAMMDD

Ejemplo: CA16081205.txt

- □ Cada universidad/Recinto deberá generar un archivo plano que contenga la información del calendario en que se dicta cada curso.
- El archivo debe ser formato ASCII (plano) y deberá contener el "pipe" ('|') como separador de campos.
- El calendario debe informarse por Año académico y período oficial para un Curso-Universidad/Recinto.

A continuación se definen los datos que espera recibir la aplicación. Cada línea informada contiene la información de un calendario. El primer registro representa el encabezado o totales del archivo.

□ El formato del primer registro es el siguiente:

| Campo                                      | Tipo de Dato | Longitud | Ejemplo/Explicación                                                                                                    | Obligatorio |
|--------------------------------------------|--------------|----------|----------------------------------------------------------------------------------------------------|-------------|
| Año Lectivo                                | Numérico     | 4        | 2008                                                                                                    | Sí          |
| Período<br>Oficial                         | Numérico     | 1        | 1= 1er semestre, 2 = 2do semestre, 3=<br>verano.<br>Si el archivo contiene multiples<br>periodos, en este campo debe<br>colocarse uno cualquiea de ellos. | Sí          |
| Código<br>Universidad                      | Numérico     | 5        | Código de la Universidad/Recinto asignado por el sistema.                                                                                                 | Sí          |
| Cantidad de<br>Registros en<br>el archivo. | Numérico     | 5        | 950. Cantidad total de registros en el archivo.                                                                                                    | Sí          |

□ La estructura de los registros restantes es la siguiente:

| Campo              | Tipo de Dato | Longitud | Ejemplo                                                                                                    | Obligatorio |
|--------------------|--------------|----------|----------------------------------------------------------------------------------------------------|-------------|
| Año Lectivo        | Numérico     | 4        | 2008                                                                                                    | Sí          |
| Período            | Numérico     | 1        | 1= 1er semestre, 2 = 2do semestre, 3=                                                                                             | Sí          |
| Oficial            |              |          | verano.                                                                                                    |             |
| Código             | Numérico     | 5        | Código de la Universidad/Recinto                                                                                                  | Sí          |
| Universidad        |              |          | asignado por el sistema.                                                                                                    |             |
| Código de<br>Curso | Caracter     | 30       | Código único del curso dentro del<br>Recinto: EDUC 505. Deberá coincidir<br>con el código informado en el archivo<br>de Catalogo. | Sí          |
| Comentario         | Caracter     | 200      | Texto sobre cualquier información<br>específica en el lapso en que se ofrece<br>el curso.                                         | No          |

## Anejo D: Especificaciones Archivo Calificaciones

Las Universidades deben enviar un archivo de notas al final de cada periodo para informar el resultado de las evaluaciones de los Participantes.

El Sistema provee una opción en línea para registrar las notas a través de una pantalla de entrada de datos.

En cuanto al archivo de datos, se definieron dos (2) claves para identificar a cada caso:

- 1. La primera clave es el Código de Autorización que genera el Portal de Pago de Matrícula. Para hacer uso de esta clave, la Universidad debe registrar este número en su Sistema para relacionarlo con la información del curso y evaluación de cada Participante.
- 2. La segunda clave está compuesta por dos (2) campos: Los cinco (5) últimos dígitos del seguro social y el apellido paterno del Participante.

Se deberá proveer al menos una (1) de estas dos (2) claves en cada registro del archivo de Notas.

- □ El archivo debe tener las siguientes características:
  - Tipo de archivo: archivo de texto (ASCII).
  - Carácter separador de Campos: Coma (,).
  - Nombre de archivo: 'NOTAS': id Universidad:mmddaaaa

Ejemplo de nombre: **NOTAS104202009** (en donde los primeros 5 dígitos es la constante NOTAS, el siguiente digito '1' es el código de la Universidad, hay casos en los que pueden ser 2 dígitos dependiendo del código asignado y finalmente la fecha de creación del archivo: 20 del abril del 2009).

| Diseño | del | registro: |  |
|--------|-----|-----------|--|
|        |     |           |  |

| Campo                                     | Tipo de Dato | Longitud                                                                 | Ejemplo/Explicación                                                                                                    |
|-------------------------------------------|--------------|--------------------------------------------------------------------------|----------------------------------------------------------------------------------------------------|
| Nro. de<br>autorización                   | Numérico     | 9<br>posiciones,<br>se deben<br>respetar los<br>ceros a la<br>izquierda. | Es el número único asignado por el Sistema a la<br>autorización de pago de matrícula. Sirve como<br>clave alterna <b>1</b> . Ejemplo: 2008310089  |
| 5 últimos dígitos<br>del Seguro<br>Social | Numérico     | 5<br>posiciones,<br>se deben<br>respetar los<br>ceros a la<br>izquierda. | Sirve como 1era parte de la clave alterna 2.                                                                                                    |
| Apellido<br>Paterno                       | Texto        | Máximo 50<br>posiciones.                                                 | Sirve como 2da parte de la clave alterna 2.                                                                                                    |
| Código del<br>Curso                       | Alfanumérico | Máximo 20<br>posiciones.                                                 | Es el mismo dato provisto en los archivos de<br>Catalogo y Calendario y que identifican de manera<br>única a los cursos dentro de la Universidad. |
| Nota/Evaluación                           | Alfanumérico | Máximo 3<br>posiciones.                                                  | Calificación del estudiante incluyendo letras,<br>números y símbolos.                                                                             |

# Índice

## Ś

¿Cómo Acceder el Sistema? 5 ¿Cómo Generar Informes? 41

## Α

Acrónimos y/o Definiciones 2 Actualización del Calendario de Cursos 21 Actualización del Catálogo de Cursos 19 Anular una Factura 33 Autorizaciones 4

## С

Calificar Cursos 24 Cancelar Curso 30 Consulta de Autorizaciones 14 Consulta de Cursos y Calendario 22 Consulta de Matrículas Conciliadas por la OAF 34 Consulta de Matrículas Facturadas 32 Consulta de Matrículas Ingresadas 15 Consulta de Matrículas Listas para Facturar 16 Cursos 4, 5

## D

Descripción de la Página Principal 3 Descripción del Programa 8

## Е

Estatus 4

## F

Facturación 32

## Н

Habilitar Matrículas Retenidas 37

## I

Introducción Actualización de Notas 24 Cursos 19 Facturación 15 Informes 40 Matriculación 10

## Μ

Manejo de la Matrícula 3 Matriculación 29

## Ρ

Propósito del Portal 1

## R

Registrar Factura 17 Registro de Matrículas 11 Requisitos 2 Retener Curso 36 Revertir Matrícula 29

## S

Seleccione Rol 8

## V

Vista General del Proceso 1